# คู่มือ การบันทึกข้อมูลเยี่ยมบ้านผู้ป่วยระยะสุดท้ายแบบประคับประคอง ( Palliative Care)

การดูแลผู้ป่วยระยะสุดท้ายแบบประคับประคอง มีรายละเอียดในการบันทึกข้อมูล ดังนี้

- ๑. บันทึกรหัสการวินิจฉัยโรคหลักของผู้ป่วยระยะสุดท้ายแบบประคับประคอง, รหัส Z515 และ Z718
- ๒. บันทึกรหัสกิจกรรมการให้บริการปฐมภูมิในชุมชน Community service ตามกลุ่มโรคที่ไปเยี่ยมบ้าน

๓. หากรับยาบรรเทาปวดหรือการจัดการอาการต่างด้วย Strong Opioid ใช้รหัสยา ๑๑ หลักแรก ตัวใด ตัวหนึ่งในรายการต่อไปนี้ 10223023200, 10223200000, 10223300000, 10223328000, 18001600100, 30223200000, 30223300000, 30223328000

ขั้นตอนบันทึกข้อมูล (ในโปรแกรม HOSxp-PCU, HOSxP Version ๓, HOSxP Version ๔)

#### ๑. การบันทึกข้อมูลในโปรแกรม HOSxP PCU

๑.๑ คลิกที่เมนู ระบบงานเชิงรับ > One stop service

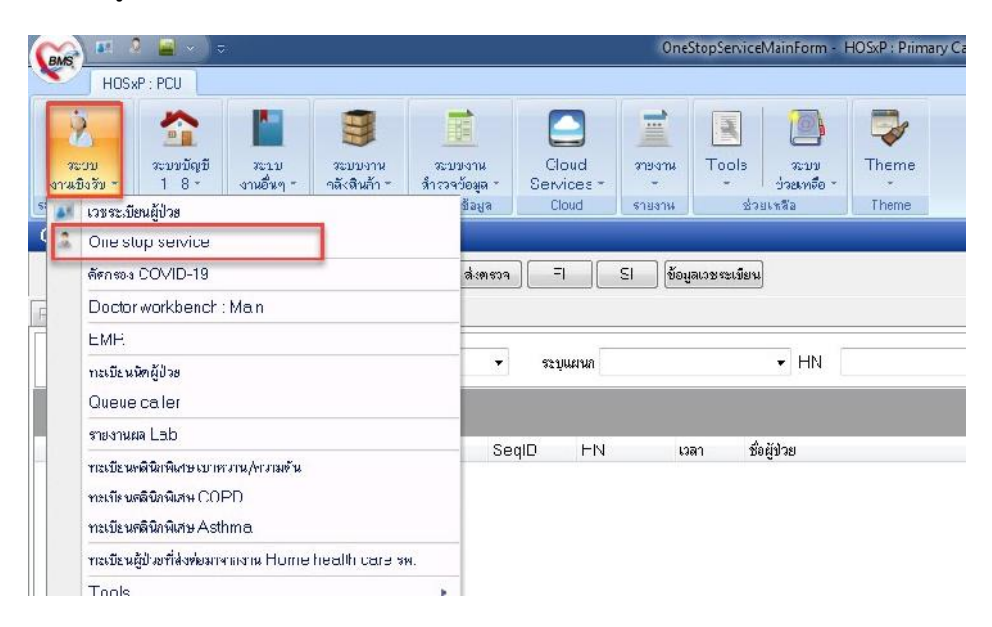

๑.๒ หน้าต่างการบันทึกข้อมูล One stop service หลังเปิด visit ใหม่

- กรอกข้อมูลรายละเอียด น้ำหนัก ส่วนสูง การคัดกรองต่างๆ ให้ครบถ้วน
- การวินิจฉั้ย กรอกโรคหลักของผู้ป่วย เป็น Principal Diagnosis

กรอก Z515 และ Z718 เป็น Other Diagnosis

- ถ้ามีการจ่ายยากรอกรายการยาในเมนู Medication ให้ครบถ้วน

| One stop service                                                                                                    |                                                                          |                                                                                                    |                                                                                                    |                                                                        |                                                                      |          |
|----------------------------------------------------------------------------------------------------|--------------------------------------------------------------------------|----------------------------------------------------------------------------------------------------|----------------------------------------------------------------------------------------------------|------------------------------------------------------------------------|----------------------------------------------------------------------|----------|
| P=tientInformation VisitList                                                                                                    |                                                                          |                                                                                                    |                                                                                                    |                                                                        |                                                                      |          |
| - ข้อมูลทั่วไปผู้ป่วย                                                                                                    |                                                                          |                                                                                                    |                                                                                                    |                                                                        |                                                                      |          |
| HN 200000/10 85                                                                                                    | อายุ 3  มีราชีพ ดั                                                       | ínere.                                                                                                    | ข้อมูลเวชระเนียน OF                                                                                                    | D Scan                                                                 |                                                                      | 00       |
| ที่รคู่ 21 หมู่ 4 ๆเป็นปหลักจะมีมาจุรัยธาวี จะุทัยธาที                                                                                                    | cc ,                                                                     | 5155 6012 . 11 2                                                                                                    |                                                                                                    | wMJ                                                                    |                                                                      | 9        |
| การทัศกรอง                                                                                                    |                                                                          |                                                                                                    |                                                                                                    |                                                                        |                                                                      |          |
| มารับเร็กรอันที่ 19/4/2564 🗕 เวลา 11:49:04 📑 เระเลทราชร                                                                                                    | มา ยา.อง (ห้องมัดง) 🗕 แ                                                  | ะหมา อายุชารระเ                                                                                                    | <ul> <li>ห้องครวจ ที่€-ห</li> </ul>                                                                                                    | าธุรุสโรค 🗕                                                            |                                                                      |          |
| สิทธิการรับ 🗇 บัตรประกันสุขภาพล้วนหน้า (UCS) 🗾 🚽 เลยที่สีทธิ                                                                                                    | R8561C016956742                                                          | ศรวาสิทธ์ [D/M] 🛛 🕅 H                                                                                                    | SO มระเภาเวลา ไ                                                                                                    | เนงลา 🔶                                                                | Minew                                                                |          |
| สถานหยายาลหลัก โรงหยายาลรูทัยธานีเ) 10720 🔶 จงกานหยาย เ                                                                                                    | สระจ โรงจะเขาลลี่แสริมสุขภาพ                                             | ล่าบดโนนะลัก) - 🔍                                                                                                    | หม/หลัง                                                                                                    | การชูบบุหรื                                                            | ไมแดยลูม -                                                           |          |
| น้ำหนัก B35.C0 ส่วนลูง (78.C0 ความสันโสสิต 121 ; 87                                                                                                    | อุณ∞ช <b>ุมิ ¥</b> 37.20 HR                                              | ⊃uls≘                                                                                                    | RR                                                                                                    | ເວນແລະ 96 nna                                                          | ที่มสุวา ไม่รืม 🖛                                                    |          |
| การให้หลัง Medicalizm โดงการใหญ่ได้เรียร โรยุมากรสงห่อ การมีลง<br>โลกหมีให้รู้แก่ การมีลา แห่งการ สมุปสำได้ร่าง โรยุมากรสงห่อ การมีลง<br>Shor.code การแต่ง ปฏิ<br>สำคัญ CD10 ชื่อไรก<br>เรียร์<br>เรียร์<br>เรีร์<br>เรียร์<br>เรียร์<br>เรีร<br>เรีร์<br>เรียร์<br>เรีร<br>เรีร<br>เรีร<br>เรียร์<br>เรีร์<br>เรีร์<br>เรีร<br>เรียร์<br>เรีร | ena   ทั่งครรม<br>มหลากหมั<br>เหลากหมั<br>ick ne le in add a new mw<br>เ | ii axaa Lob Voccine       ii Films si       ii Films si hin       Ulag 1yot sian si       4       0th=r 0 ii       4       Other 0 ii       1 Parce pol | <ul> <li>() เราะถ้าคาของ () เรองกา<br/>พรุขภาพ</li> <li>() (โมรีมรองเหากย์ () ()</li> <li>() (โมรีมรองเหากย์ () ()</li> <li>() () () ()</li> <li>() () () () ()</li> <li>() () () () ()</li> <li>() () () () ()</li> <li>() () () () ()</li> <li>() () () () ()</li> <li>() () () () ()</li> <li>() () () () () ()</li> <li>() () () () () ()</li> <li>() () () () () ()</li> <li>() () () () () () ()</li> <li>() () () () () () ()</li> <li>() () () () () () ()</li> <li>() () () () () () ()</li> <li>() () () () () () () ()</li> <li>() () () () () () () () ()</li> <li>() () () () () () () () () ()</li> <li>() () () () () () () () () () () ()</li> <li>() () () () () () () () () () () () () (</li></ul> | ►   กระงบันบันทางสับวั<br>กระจนรงงานคางสับวั<br>รัดกรองโรกซัมเตรัา<br> | < ( กาม ระเพิ่มการจุปมาม<br>CF<br>มีสาเหตุสาวา รปณายบอาโพ<br>COMD-19 | •        |
| DiogTex                                                                                                    |                                                                          |                                                                                                    |                                                                                                    |                                                                        |                                                                      |          |
|                                                                                                    |                                                                          |                                                                                                    |                                                                                                    |                                                                        |                                                                      |          |
| <ul> <li>ลบ Visit</li> <li>เป็กรายการการคลัชประ</li> </ul>                                                                                                    | [สงผลวิณิวจิย] สัง <u>ย</u> า ฝากส                                       | ទទភ័ 🛛 🛛 🖓 Əccinc ທົ່າພອກ                                                                                                    | เด็ต  วางเหนารอยกรัว                                                                                                    | [ ะามวันๆ [+]                                                          |                                                                      |          |
| Cancel Decument 🔲 🐄 ห์ Stickeren On ine refer 🦳 🗚                                                                                                    | มพัชา 🗝 UE เด็กไ                                                         | -E ปี [แพทซ์แมนไทย] :                                                                                                    | ลงทะเบียนผู้ป่วงนอกงงๆ                                                                                                    | เดก รองมะเร็จเด้าหม                                                    |                                                                      | บันทำ ปร |
| CARS NUM SCRL 345 Engish                                                                                                    |                                                                          | กรรณฑา นุ่นงาม                                                                                                    | r:                                                                                                    |                                                                        |                                                                      |          |

# ๑.๓ บันทึกข้อมูลการเยี่ยมบ้าน คลิกที่เมนู > งานอื่นๆ > Community Service

| รวินิจฉัย | Medication   | พิตถการ      | สรุปค่าใช้จ่าย | ข้อมูลการสงข่อ | การนิตหมาย   | ทันดกรรม                   | ตัวเล้हกการพัมพ์ | ลงผล Le   | b Vaccine           | การคัดกรอง       | กายภาพ  | ทรวจยันยันโรคเรื้อรัง              | การประเม่นภาวะสุขภาพ        |
|-----------|--------------|--------------|----------------|----------------|--------------|----------------------------|------------------|-----------|---------------------|------------------|---------|------------------------------------|-----------------------------|
| เสรจลักษา | กรรณหา นุ่นง | าม           |                | 👻 รถานะไร      | เจฺาัน รถผลจ | เรวจ                       |                  | •         | ได้รับการทรวจ       | <u>ร</u> ุญบ.พ   |         | กรวจแรงงานต่างตั <b>้</b> าว       | CF                          |
| rtrode    | [            |              |                | การแพ้ยา       | ปฏิเสธ       | การแฟ้                     |                  | •         | <b>โ</b> ลกประจำตัว | ] โบรับรองแห     | mð) 🗸 🗌 | กัดกรองโรคชิมเคร้า                 | 📃 มีสาเหตุรากการประกอบอาร์ห |
| ล้าตับ ไ  | ICIDIII      | ชื่อโรค      |                |                |              |                            |                  | Diag Ty   | าะ หนิดการวินิจ     | ฉัต              |         |                                    |                             |
|           |              |              |                |                | Click        | here to ac                 | derowrow         |           |                     |                  |         |                                    | (ANN (1) 71)                |
| 1 2       | 2718         | Other        | specified co   | ounselling     |              |                            | 1                | 4         | Other Dia           | enosia           |         |                                    | (1)/(1)-19                  |
| 2 2       | Z515         | Pella        | live cere      |                |              |                            |                  | 4         | Other Dia           | ยูกมราร          |         | Special Project                    |                             |
| 3 (       | C500         | Nippl        | e and areola   | a malignant ni | ecplesm      |                            |                  | 1         | Principal I         | Jiagnosis        |         | CommunitySe                        | rvice                       |
| 144       | +            |              | ×( <b>*</b> )* | )              | ŧ            |                            |                  |           |                     |                  |         | Queue Caller<br>สะค่าร้องใช้สิทธิง | เรย. eClaim บริษัทกลาง      |
| iag Te>   | 4            |              |                |                |              |                            |                  |           |                     |                  | l       | บหากของสอบตร                       | ทร                          |
| •         | au Visit     | เบ็ารายการจ  | ากคลิงช่อย     |                | ▼ [āð        | <b>ผลวิ</b> นิจฉั <b>ย</b> | สั่งยา ยากคร     | รภ์ 🛛 🗸 🕫 | ocine เคื่อแระเ     | รืด วางแผบลา     | ສາເຄຮັ  | งานอื่นๆ 💌                         |                             |
| ncel n    | Document     | 🗌 ajanaj Sti | ickeren 🖸      | nline rater    | AB           | ພັສວ 🖵 🗍                   | 1E 601-6         | a) [      | าล์แสมไขล           | อาจเกียงเป้าปากเ | 1001340 | ์ของการ เมเซ็มต้องห                |                             |

๑.๔ บันทึกข้อมูลการเยี่ยมบ้าน คลิกที่เมนู > งานอื่นๆ > Community Service

- คลิกเครื่องหมาย "+" ด้านล่างเพื่อเพิ่มรายการเยี่ยมบ้าน
- เลือกบริการให้ตรงกับชนิดที่เยี่ยมบ้าน
- เลือกข้อมูลเจ้าหน้าที่ และกรอกวันที่/เวลา บันทึก
- กดปุ่ม "บันทึกข้อมูล"

| เขอวรให้             | ันศึการ                                    |              |                        |  |
|----------------------|--------------------------------------------|--------------|------------------------|--|
| ราย การ เกา<br>สำคัญ | 18070F                                     | เร้ามะข้าที่ | วันเพิ่ /เวลา มันเพื่อ |  |
| a 1010               | <b>6117</b>                                |              | 741171 261 2 1811      |  |
| <u> </u>             | ovst communiv sevce type name              | A            |                        |  |
|                      |                                            |              |                        |  |
|                      | มียมย์ป่วยโรค.บาหวาน                       |              |                        |  |
|                      | ยื่อมผู้ปวยไรคมะเร็ง                       | 1            |                        |  |
|                      | เยี่ยมผัชวยโรคระชิบทางต้นหายใจ             |              |                        |  |
|                      | -<br>.ยี่ยมผัปวยโรคสมองเสื่อม              |              |                        |  |
|                      |                                            |              |                        |  |
|                      | เยี่ยมผู้ป่วยโรทเรียรังอื่น ๆ              |              |                        |  |
|                      | .ยี่ยมผู้ป่วยโทท.รื้อรังที่ไมระบรายสะเอียด | -            |                        |  |
|                      |                                            |              |                        |  |
|                      |                                            |              |                        |  |
|                      |                                            |              |                        |  |
|                      |                                            |              |                        |  |
|                      |                                            |              |                        |  |
|                      |                                            |              |                        |  |
|                      |                                            |              |                        |  |
|                      |                                            |              |                        |  |
|                      |                                            |              |                        |  |
| H Helle              |                                            |              |                        |  |

๑.๕ ตรวจสอบข้อมูล ๔๓ แฟ้ม ก่อนอัพโหลดขึ้น HDC

- คลิกที่แฟ้ม Diagnosis\_OPD มีรหัสวินิจฉัยดังนี้ คือ รหัสโรคหลักที่ผู้ป่วยเป็น รหัส Z515 และ Z718

| 19 Surve Jacob    | 37 Dicapility                         | * Person         | DR | g a column hea | der here to gruso. | oy that column |          |       |          |
|-------------------|---------------------------------------|------------------|----|----------------|--------------------|----------------|----------|-------|----------|
| 20 Women          | 70100                                 | 2.Adthess        |    | SPY            | COTE SERV          | dioctyre       | 5 0000 D | dice  | p rovide |
|                   | 39.Functional                         |                  | 2  | 652+6+         | 202 04 9           | 1              | C500     | 00000 | CCC1     |
| 23 Epi            | 40.Rehcb itcticr                      | 4.Deoth          |    | 652464         | 202 04 9           | 4              | 2515     | 00000 | ((()     |
| 22 Number         | (41.Millage                           | 5.LirugAl argy   |    | 652464         | 202 04 9           | 4              | 2215     | 00000 | 000      |
| 24 Prendto        | 47 Community_contributy               | 6 Home           |    |                |                    |                |          |       |          |
| 25.And            | 45.Provider                           | / Semice         |    |                |                    |                |          |       |          |
| 26 Lichor         | 44 Core Defer                         | F Apphin         |    |                |                    |                |          |       |          |
| 17.Postnalal      | 40 Clinical refer                     | 3 Accide 11      |    |                |                    |                |          |       |          |
| 23 Newham         | 46 Ckig_Boter                         | 10 Clagnosis_opd | 1  |                |                    |                |          |       |          |
| 29. Vewborn care  | 47.Investigation Refer                | 11.Frosedure opc |    |                |                    |                |          |       |          |
| 30 Contel         | 48.Processa_Rater                     | 12 Disglopd      |    |                |                    |                |          |       |          |
|                   | 49.Refer_History                      | 15.Chore=_opd    |    |                |                    |                |          |       |          |
| 32.Nodscreen      | oJ ∹e er_Result                       | *4.AJmission     |    |                |                    |                |          |       |          |
| 33 Chron b        | F1 Concer                             | 15 Cicqnosis_ipc |    |                |                    |                |          |       |          |
| 34.Chromona       | 52.School                             | 16.Procedure_ipd |    |                |                    |                |          |       |          |
| 351 obFi          | 53 St. flent                          | 17 Druc_ip 1     |    |                |                    |                |          |       |          |
| Community service | LAPolicy                              | 10.Chaige od     |    |                |                    |                |          |       |          |
|                   | FE Data_Corroot                       |                  |    |                |                    |                |          |       |          |
|                   | · · · · · · · · · · · · · · · · · · · |                  |    |                |                    |                |          |       |          |
|                   |                                       |                  |    |                |                    |                |          |       | _        |

- คลิกที่แฟ้ม Community\_service มีรหัสเยี่ยมบ้านตามที่เลือกไว้

| 37 Disebil ly          | <sup>1</sup> .Person | 12 Surve llance      | Eragia to um | n header here to a | group by that colu |            |          |            |
|------------------------|----------------------|----------------------|--------------|--------------------|--------------------|------------|----------|------------|
| 35JCF                  | 2.4001935            | 20.v/cmen            | D.C.         | seci               | clate serv         | conservice | bucyider | t ustate   |
| U9. Unctional          | U.Caro               | 21.0p                | > C04865     | 652127             | 20210419           | 1/1222     | 0001     | 25210/1191 |
| 40.Renabilitation      | 4.Lie ath            | 22 Lpi               |              |                    |                    | 1          | 1        |            |
| 41.V lloce             | 1.DrugAllercy        | 20.N utition         |              |                    |                    |            |          |            |
| 12. Community_octivity | 6. dome              | 24 Frenotal          |              |                    |                    |            |          |            |
| 43.Provider            | 7 Service            | 25.Anc               |              |                    |                    |            |          |            |
| 44 Sore_Refer          | E Appoint            | 25 Lottor            |              |                    |                    |            |          |            |
| 45 Clinicol_refer      | 9.4cp.dent           | 27:Bostnatal         |              |                    |                    |            |          |            |
| 48 Drug_Rothr          | 15 Diagnosit_co.1    |                      |              |                    |                    |            |          |            |
| 7 Invostigation_Refer  | 11.Proceduro_opd     | 29 Nowoom_pare       |              |                    |                    |            |          |            |
| 18.Propeduro_P.ctor    | 12 Drug_opc          | 30.Dortel            |              |                    |                    |            |          |            |
| 49.Relar_History       | 13 Charge_opc        | 31.SpecielPP         |              |                    |                    |            |          |            |
| 50 Reler Resul         | 14.Act: ission       | 32 Nodscreen         |              |                    |                    |            |          |            |
| 51.Carcer              | 15.Diagricais rod    | :3.Chremo            |              |                    |                    |            |          |            |
| ve.Serce               | 16 -hocedure i ipd   | 24.Oprovidi u        |              |                    |                    |            |          |            |
| 50.Student             | 17.U ug pd           | .t.Labi u            |              |                    |                    |            |          |            |
| 94. Folicy             | 1000rarge_ptd        | 16 Community_service |              |                    |                    |            |          |            |
| SS.Diata_Correct       |                      | 1                    |              |                    |                    |            |          |            |
|                        |                      |                      |              |                    |                    |            | ~        |            |
|                        |                      |                      |              |                    |                    |            | 16       |            |
|                        |                      |                      |              |                    |                    |            |          |            |

### ษ. การบันทึกข้อมูลในโปรแกรม HOSxP Version ๓

๒.๑ คลิกที่ Tool > Switch menu > เลือกรูปแบบ Ribbon

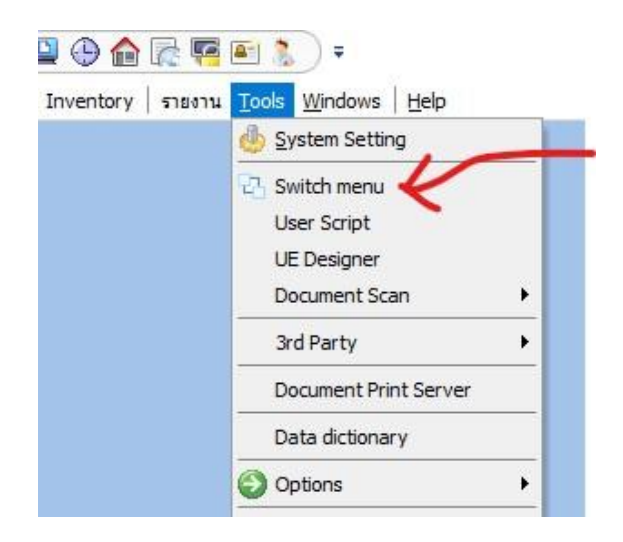

๒.๒ คลิก ระบบผู้ป่วยนอก> ไปเมนู "One Stop Service"

| GINS                          | 2 🚺 🖺 🎗                                                                 | / 🖉 🗖 📮 🖩                                                    | 🖪 🗲 🎗 📑 🛄 (                                                                         | 9 🏫 🗟 🖷 🗈 💲                                                 | ) =                                               | /                                                                    | :: HOSxP :: 3.63.3.1                                    | 0 My |
|-------------------------------|-------------------------------------------------------------------------|--------------------------------------------------------------|-------------------------------------------------------------------------------------|-------------------------------------------------------------|---------------------------------------------------|----------------------------------------------------------------------|---------------------------------------------------------|------|
| S                             | ระบบผู้ป่วยนอก                                                          | ระบบห้องจ่ายยา                                               | ระบบผู้ป่วยใน ระบบ                                                                  | บงานอื่นๆ งานเชิงรุก                                        | งานจิตเวช Tools                                   | รายงาน System                                                        |                                                         |      |
| 👷 ລາກ<br>🚺 ນັ້ນກໍ<br>门 ນັ້ນກໍ | เะเบียนผู้ป่วยใหม่ <sup>C</sup><br>โกส่งตรวจ [<br>โกผลวินิจฉัย <b>[</b> | ቅ ทะเบียน Refer<br>🜱 ศูนย์ตรวจสอบสิทธิ<br>🌛 อิมแฟมเวชระเบียน | <ul> <li>ประชาสัมพันธ์</li> <li>Patient Information</li> <li>Patient EMR</li> </ul> | 🕵 ระบบคัดกรอง<br>🔎 View OPD Card<br>🕒 พิมพ์รายการติด OPD Ca | (รี) ราย<br>One stop service<br>ard & พิมพ์เอกสาร | ระบบห้องทำงานแพทย์<br>ออกใบรับรองแพทย์<br>ทะเบียนผู้ป่วยที่แพทย์ตรวะ | ่∔00 กำหนดสูตรการใช้ยา<br>ระบบตรวจสุขภาพ<br>แพทย์แผนไทย | ล์เ  |
|                               | เวชระเบี                                                                | ้อน                                                          | Information                                                                         | จุดซักป                                                     | ระวัติ                                            | ห้องตรว                                                              | จแพทย์                                                  | คลื  |
|                               | 6104660                                                                 | 10.14                                                        | THOMBOON                                                                            | 44111                                                       | 36494                                             | 12003                                                                | 4441510                                                 |      |

๒.๓ หน้าต่างการบันทึกข้อมูล One stop service หลังเปิด visit ใหม่

- กรอกข้อมูลรายละเอียด น้ำหนัก ส่วนสูง การคัดกรองต่างๆ ให้ครบถ้วน
- การวินิจฉั้ย กรอกโรคหลักของผู้ป่วย เป็น Principal Diagnosis

กรอก Z515 และ Z718 เป็น Other Diagnosis

- ถ้ามีการจ่ายยากรอกรายการยาในเมนู Medication ให้ครบถ้วน
- คลิกที่งานอื่นๆ > Community Service

| icit. no maco n visit Lis:                                                                                                    |                                                                                                    |                         |                                                                  |                                                                 |                                                                                                    |                                                                                |                                                                |
|----------------------------------------------------------------------------------------------------|----------------------------------------------------------------------------------------------------|-------------------------|------------------------------------------------------------------|-----------------------------------------------------------------|----------------------------------------------------------------------------------------------------|--------------------------------------------------------------------------------|----------------------------------------------------------------|
| มูลศีรไปผู้บ้าม<br>                                                                                                    | 9                                                                                                   |                         |                                                                  | 1 10                                                            |                                                                                                    |                                                                                |                                                                |
| /K [COJC03339 ] \$80 1                                                                                                    | ู่ มียายุ มี                                                                                        | 75 1. อาชีพ วิก         | ม ภาบาาจ (ข้า ภายการหละวัต                                       | ( ภูงหัยเวร แต่ดูก                                              | CPD Scan                                                                                                    |                                                                                |                                                                |
| et 114/14 (n. 1981)                                                                                                    |                                                                                                    | OD [:                   |                                                                  |                                                                 | DW _MP.                                                                                                    |                                                                                |                                                                |
| สัตกรอง                                                                                                    |                                                                                                    |                         |                                                                  |                                                                 |                                                                                                    |                                                                                |                                                                |
| เรียนจิสารวัณฑี   0/4/2064 🛛 🗸 เลลา   00:00:0                                                                                                    | 15 📑 ประเภทการมา 🕅                                                                                  | <u>~</u> ш              | ยน:เ อาษูลาสรม                                                   | 🗸 ทั้งงหรมง                                                     |                                                                                                    | ~                                                                              | หม่เมือด ไม่กราบหมเมือด                                        |
| ແຫຼີກາສສາມ ເພິກ ໍ ດ້ (ສະມນະຳະຄາສ EDC)                                                                                                    | มาที่สิทธิ                                                                                          | 9                       | กรรจจิทธิ [L/\V] โป⊦                                             | 480 ประการร                                                     | ก ในเวลา                                                                                                    | × _                                                                            | · · · · · · · · · · · · · · · · · · ·                          |
| เหายาบารครลัก                                                                                                    | 🧹 ลการ พยามาละอง                                                                                    |                         | ~ Dtv                                                            | ก่อน/หลัง 0                                                     |                                                                                                    | ารสูบมุทรี 🍐                                                                   | ะมีเคยสูบ 🗸                                                    |
| ทะชัก 35.00 สวางสุข 160.00 ครภมผับไม่หลื                                                                                                    | โซ 137 / 77 อุเมะหมู่มี                                                                             | BEED HR                 | ⊃uls=                                                            | 88 RR 20                                                        | 337130                                                                                                    | 74ุการตั้ม                                                                     | เสรา ไม่รื่ม 🗸                                                 |
| การของกรางภาย<br>— Cheit compleint                                                                                                    | MI 25.391<br>Deliato - Physical E                                                                   | xam                     |                                                                  |                                                                 |                                                                                                    |                                                                                |                                                                |
|                                                                                                    | lize o txt lbA1c-                                                                                   | - 5.0                   |                                                                  |                                                                 |                                                                                                    |                                                                                |                                                                |
| · · · · · · · · · · · · ·                                                                                                    | 5                                                                                                   |                         |                                                                  |                                                                 |                                                                                                    |                                                                                |                                                                |
|                                                                                                    |                                                                                                    |                         |                                                                  |                                                                 |                                                                                                    |                                                                                |                                                                |
| วิจฉัม Medication จัดถการ ระปร่าใช้ราย ชัย                                                                                                    | ขูลการส่งต่อ การพัดหมาย พันตรรรม                                                                    | ด้วเสือกการจ มาโ        | iaana Lab ∀accin                                                 | เ⊖ การสัดกรอง กา                                                | เวาา ตรวรยิ่นอำ                                                                                                    | นโรดเรียรัง                                                                    | การประเทินการะสุขภาพ                                           |
| \$3\$\$nyi                                                                                                    | ธอานะปัจจุบับ รอแอตรวจ                                                                              |                         | 🗸 🗌 ໂຄ້ອັນດາສາສ                                                  | วจตุปภาพ                                                        | <b>91339</b> 45<411                                                                                                    | เท่างด้าว                                                                      | СГ                                                             |
|                                                                                                    |                                                                                                    |                         |                                                                  |                                                                 |                                                                                                    |                                                                                |                                                                |
| กเบองค<br>ลำคัม ICD10 ซึ่งโซล<br>1. โรคหลักที่ผู้ป่ายเป็น เป็น Prin                                                                                                    | ากรมพัท ไม้ประวัติแห่งทแล้ว<br>Cick Fore to ac<br>cipal Diagnosis                                   | d a new row             | โรกประจำทั่ง<br>D ab Type ชนิดกรรีง                              | ป ใบรับรองแพทบ์<br>นัจถ้ย                                       | <ul> <li>ศิลกรองโรค</li> </ul>                                                                                                    | ซีมเสร้า                                                                       | ิามีสายหซุลาการประว∞งอาวี<br>1.                                |
| ntcude<br>ลำรัย ICD10 ซึ่งโด<br>1. โรคหลักที่ผู้ป่ายเป็น เป็น Prin<br>2. 2515 เป็น Other Diagnosis<br>— 3. 2/18 เป็น Other Diagnosis                                                                                    | าหมษ์คา มีประวัติหมิดเมือ<br>Cick Porotoac<br>cipal Diagnosis                                       | d a new row             | ✓ โขณประว่าทั่ว<br>D ac Tvp: เชนิดการวัง                         | ไปรับรองแหากย์<br>ผัวฉัย                                        | <ul> <li>ศิลกรองไรศ</li> </ul>                                                                                                    | รัมกร้า                                                                        | าริสายหมู่จากการประทะบอกรั<br>1.                               |
| ntcode<br>ลำคม ICD10 ซังโดง<br>1. โร คางสักที่ผู้ป่ายเป็น เป็น Prin<br>2. 2515 เป็น Other Diagnosis<br>3. 2/18 เป็น Other Diagnosis                                                                                     | าหมษ์คา มีประวัติหมิดเมือ<br>Cick Fore to ac<br>cipal Diagnosis                                     | d a now row             | โรกประวำทัล<br>D ac Type ชมิดการ์ง<br>D ac Type ชมิดการ์ง        | ไปรับรองแหากย์<br>ผัวถัง                                        | → ภิตกรองไรศ     →     →     →     →     →     →     →     →     →     →     →     →     →     →     →     →     →     →     →     →     →     →     →     →     →     →     →     →     →     →     →     →     →     →     →     →     →     →     →     →     →     →     →     →     →     →     →     →     →     →     →     →     →     →     →     →     →     →     →     →     →     →     →     →     →     →     →     →     →     →     →     →     →     →     →     →     →     →     →     →     →     →     →     →     →     →     →     →     →     →     →     →     →     →     →     →     →     →     →     →     →     →     →     →     →     →     →     →     →     →     →     →     →     →     →     →     →     →     →     →     →     →     →     →     →     →     →     →     →     →     →     →     →     →     →     →     →     →     →     →     →     →     →     →     →     →     →     →     →     →     →     →     →     →     →     →     →     →     →     →     →     →     →     →     →     →     →     →     →     →     →     →     →     →     →     →     →     →     →     →     →     →     →     →     →     →     →     →     →     →     →     →     →     →     →     →     →     →     →     →     →     →     →     →     →     →     →     →     →     →     →     →     →     →     →     →     →     →     →     →     →     →     →     →     →     →     →     →     →     →     →     →     →     →     →     →     →     →     →     →     →     →     →     →     →     →     →     →     →     →     →     →     →     →     →     →     →     →     →     →     →     →     →     →     →     →     →     →     →     →     →     →     →     →     →     →     →     →     →     →     →     →     →     →     →     →     →     →     →     →     →     →     →     →     →     →     →     →     →     →     →     →     →     →     →     →     →     →     →     →     →     →     →     →     →     →     →     →     →     →     →     →     →     →     →     →     →     →     →     →     →     →     →     →     →     →     → | รัมสร้า                                                                        | าริสหเทฐจากาอ/ระหะมงาฮั<br>1.                                  |
| ntcode<br>ลิทษ ICD10 ซึ่งโด<br>1. โรคหลักที่ผู้ป่ายเป็น เป็น Prin<br>_ 2. 2515 เป็น Other Diagnosis<br>_ 3. 2/18 เป็น Other Diagnosis                                                                                   | าหมษ์คา มีประวัติหมิดเมือ<br>Cick Porotoac<br>cipal Diagnosis                                       | dan:wiow                | ັ້ງ ໂຄນໄຈວ່າຄັວ                                                  | ไขริบรองแหากขึ้<br>นัจฉัด                                       | - Annsoalar                                                                                                    | รัมกร้า                                                                        | ิวิสหมงตุจากาาอ/ะาะของรั<br>1.                                 |
| ntcode<br>ลำคม ICD10 ซึ่งโด<br>1. โรคหลักที่ผู้ป่ายเป็น เป็น Prin<br>_ 2. 2515 เป็น Other Diagnosis<br>_ 3. 2/18 เป็น Other Diagnosis                                                                                   | การแห้งก ผีประจัดห์มาแล้ว<br>Crick Foro to ac<br>cipal Diagnosis                                    | d a now row             | ັ້ ໂຄນໃຈວ່າກັຈ                                                   | ไขรับรองแหทย์                                                   | <ul> <li>₹ ภิณารองไรร</li> </ul>                                                                                                    |                                                                                | ิวิสหมญรากาาประหยุมงาวี<br>1.                                  |
| rt code<br>ลำชัง ICD10 ซึ่งโดง<br>1. โร คาหลักที่ผู้ป่ายเป็น เป็น Prin<br>_ 2. Z515 เป็น Other Diagnosis<br>_ 3. Z/18 เป็น Other Diagnosis                                                                              | ่ กรมษ์คา (มีข≋รัติษ์มิกเล็ว<br>Ci≞k Poroto ao<br>cipel Diagnosis                                   | d a new row             | <u>ໂຄນໄສ</u> ະຳຄັດ<br>D ao Type ສາກາະດຳ                          | ไขรับรองแหทย์<br>มิจรัย                                         | <ul> <li>ภิณารองไรร</li> </ul>                                                                                                    | รัมเกริก<br>                                                                   | าริสหมญราการประหยุมงารี<br>1.                                  |
| แบบte<br>ลำภัพ ICD10 ซึ่งโดง<br>1. โร คางสักที่ผู้ป่ายเป็น เป็น Prin<br>_ 2. Z515 เป็น Other Diagnosis<br>_ 3. Z/18 เป็น Other Diagnosis                                                                                | Innau¥in มีประวัติหมัดเมือง<br>Cick fore to ac<br>cipel Diagnosis                                   | d a new row             | <u>ໂຄນໄສ</u> ະຳຄັດ<br>D ao Type ສາກາະຕຳ                          | ไขรับรองแหทย์<br>แจร้เข                                         | <ul> <li>✓ ħħŋ\$00Ĭ\$r</li> </ul>                                                                                                    | รัมเกรา                                                                        | าริสหมางจากการประทะบงกรั<br>1.                                 |
| nt code<br>ลำชัง ICD10 ซึ่งโดง<br>1. โร คางสักที่ผู้ป่ายเป็น เป็น Prin<br>_ 2. Z515 เป็น Other Diagnosis<br>_ 3. Z/18 เป็น Other Diagnosis                                                                              | กรมษ์คา ไม่ประวัตร์มาแล้ว<br>Cickborotoac<br>cipal Diagnosis                                        | d a n=w row             | <u>ໂ</u> ສຟສະຳຄັຈ<br>D ao Type ສາອາກະຕຳ                          | ปไขรับรองแหายขึ้                                                | <ul> <li>Francoslar</li> <li>3. Spece</li> </ul>                                                                                                    | ial l'roject                                                                   | าริสหมญจากการประวอบอารี<br>1.                                  |
| ntcode<br>ลำลัม ICD10 ซึ่งโดล<br>1. โร คหลักที่ผู้ป่ายเป็น เป็น Prin<br>2. Z515 เป็น Other Diagnosis<br>3. 2/18 เป็น Other Diagnosis                                                                                    | Innau¥in ไม่ประวัติหมัดหมัด<br>Cickhorotoac<br>ccipal Diagnosis                                     | d a n=w row             | <u>โรกประวัท</u> รัง                                             | ( ไมรับสง ณหาย์<br>แจะรัต                                       | <ul> <li>Francoslar</li> <li>3. Spece</li> </ul>                                                                                                    | ial Froject                                                                    | าริสาหาสุราการประวอบอาร์ก<br>1.                                |
| ntcode<br>ลำรับ ICD10 ซึ่งโซล<br>1. โร คหลักที่ผู้ป่ายเป็น เป็น Prin<br>2. Z515 เป็น Other Diagnosis<br>3. 2/18 เป็น Other Diagnosis                                                                                    | กระเพ็ก มีประวัตร์มายัง<br>Cickborotoac<br>cipal Diagnosis                                          | d a n=w row             | โรณ/ระว่าทัง                                                     | ) ไมรับสง สมหาย<br>สิจาร์เร                                     | <ul> <li>Francoslar</li> <li>Spece</li> <li>Que</li> </ul>                                                                                                    | ial Project<br>munity Sen<br>ue Caller                                         | าริสาหาสุราการประวอบอาร์ก<br>1.                                |
| ntoode<br>ลำรับ ICD10 ซึ่งใด<br>1. โรคหลักที่ผู้ป่ายเป็น เป็น Prin<br>2. Z515 เป็น Other Diagnosis<br>3. Z/18 เป็น Other Diagnosis                                                                                      | กระเพ็ก มีประวัติหมังหมัง<br>Cickborotoac<br>icipal Diagnosis                                       | d a n=w row             | <ul> <li>โรกประวัทที่3</li> <li>D ac Type (รง่คากครับ</li> </ul> | <ul> <li>ไปรับรองแหนย์</li> <li>แหร้ง</li> </ul>                | <ul> <li>Francoslar</li> <li>Spec</li> <li>Correlation</li> </ul>                                                                                                    | ial Froject<br>munity Sen<br>เอ อิยังสังเอ หล                                  | า ริสาหาสุจากาาอไระาอบอาซีป<br>1.<br>                          |
| ritoude<br>ลำรับ ICD10 ซึ่งโดล<br>1. โร คหลักที่ผู้ป่ายเป็น เป็น Prin<br>2. Z515 เป็น Other Diagnosis<br>3. Z/18 เป็น Other Diagnosis                                                                                   | กระเพ็ก มีประวัติหมัยหมือ<br>Cickborotoac<br>ccipal Diagnosis                                       | d a n=w tow             | ໂຄຟາະວ່າຄືຈ<br>D aວ Tγ⊵ ( ອຍ່ອກາະຈີາ                             | 1 ใมรับสง สมหาย<br>สิจาร์เร                                     | <ul> <li>Francoslar</li> <li>Spece</li> <li>Correlation</li> <li>Correlation</li> </ul>                                                                                                    | ial Froject<br>municy Sen<br>ie Caller<br>ห้อยู่ช่วิทธิ หา<br>เชื่อยู่ชาติเม   | า ริสาหาสุจากการประกอบอาร์ก<br>1.<br>ม. cClaim บริษัทกลาง<br>4 |
| Intcode<br>ลิทัย ICD10 ซึ่งโรล<br>1. โรคหลักที่ผู้ป่ายเป็น เป็น Prin<br>2. 2515 เป็น Other Diagnosis<br>3. 2/18 เป็น Other Diagnosis<br>3. 2/18 เป็น Other Diagnosis<br>10. 11 (10. 11. 11. 11. 11. 11. 11. 11. 11. 11. | กระเท้า     มีประวัติหมือนของเสือ       Citktorotoac       cipal Diagnosis                          | d a n = w tow           | V Isralszinńa<br>D ao Type siemeti                               | <ul> <li>ไปรับรองแหทย์</li> <li>แหร่ง</li> <li>แหร่ง</li> </ul> | <ul> <li>รักกรองไดร</li> <li>3. Spece</li> <li>3. Com</li> <li>Que</li> <li>รับ</li> <li>รับ</li> <li>รับ</li> </ul>                                                                                                    | าม Project<br>municy Sen<br>re Caller<br>ร้องใช้สิทธิ พระ                      | าริสามางอุจาการประวอบอารีก<br>1.<br>                           |
| nt code<br>ลำภัย ICD10 ซึ่งโรล<br>1. โรคหลักที่ผู้ป่ายเป็น เป็น Prin<br>2. Z515 เป็น Other Diagnosis<br>3. 2/18 เป็น Other Diagnosis<br>3. 2/18 เป็น Other Diagnosis                                                    | <ul> <li>การแท้คา ไม่ประวัติหมืองนับแล้ว</li> <li>Citkhorotolac</li> <li>cipal Diagnosis</li> </ul> | .dan:⊮เด⊮<br>สัมหา ⊾ากก | V Isralszinńa<br>D ao Type siemeti<br>szf V=cein= dinas          | <ul> <li>ไปรับรองแหพย์</li> <li>มังกัร</li> </ul>               | <ul> <li>■ วิจการองไดร</li> <li>3. Spece</li> <li>3. Com</li> <li>Que</li> <li>รัก</li> <li>เกมสิมทุ</li> </ul>                                                                                                    | ral Project<br>municy Sen<br>re Caller<br>ร้องใช้สินริ พระ<br>เช่ายุสะตุ มีเหต | าริสามาสุราการประวอบอารี<br>1.<br>                             |

๒.๔ กดเครื่องหมาย + และเลือกรายการเยี่ยมบ้านตามโรคที่ผู้ป่วยเป็น แล้วกดปุ่ม "บันทึก"

|     |                                              |            | 12/04/2 / 20/02/  | -    |
|-----|----------------------------------------------|------------|-------------------|------|
| ทับ | 19805                                        | เข้าหน้เที | วันที/เวลา บันทึก | <br> |
|     |                                              | Y          |                   | <br> |
|     | ovst_community_service_type_name             | <u>^</u>   |                   |      |
|     | เยยมผู้บวยไรคความถนไลททาสูง                  |            |                   |      |
|     | เอยมผู้ปายโรสงบารกาน                         |            |                   |      |
|     | เอี่ยงผู้นำอนโลสาระบบทาบเดียงรายใจ           |            |                   |      |
|     | เมี่ยมผ้าวยโวกสมองเสื่อม                     |            |                   |      |
|     | เฮียมผ้า่วยโรคหลอดเลือกสมอง                  |            |                   |      |
|     | เอี่ยนผู้น่วยโรรเรี้ะรังอื่น ๆ               |            |                   |      |
|     | เยี่ยมผู้ป่วยโรคเรี้ยรังที่ไม่ระบุรายละเยียด | ~          |                   |      |
|     |                                              |            |                   |      |
|     |                                              |            |                   |      |
|     |                                              |            |                   |      |
|     |                                              |            |                   |      |
|     |                                              |            |                   |      |
|     |                                              |            |                   |      |
|     |                                              |            |                   |      |

#### ๓. การบันทึกข้อมูลในโปรแกรม HOSxP Version ๔

๓.๑ เปิด Visit แล้วบันทึกข้อมูลดังนี้

- กรอกข้อมูลรายละเอียด น้ำหนัก ส่วนสูง การคัดกรองต่างๆ ให้ครบถ้วน
- การวินิจฉัย กรอกโรคหลักของผู้ป่วย เป็น Principal Diagnosis

กรอก Z515 และ Z718 เป็น Other Diagnosis

- ถ้ามีการจ่ายยากรอกรายการยาในเมนู Medication ให้ครบถ้วน

| re                                                          | Dieg Ty                 | 🖃 มหัมได้ได้ม P<br>มหิศาาจริชิงลัย<br>Principal Diagn= | H Di⊣g<br>sis               | <u>ิจิเวโซา</u><br>ความสำคัญ                 | รศัสธ์รีวิริจฉัย<br>218                     | Luy<br>ผู้รีมิงนี้         |
|-------------------------------------------------------------|-------------------------|--------------------------------------------------------|-----------------------------|----------------------------------------------|---------------------------------------------|----------------------------|
| เจ้างกา<br>re                                               | a ICE11<br>Diag Ty<br>1 | 🖃 งศัสโร้ก็คร P<br>มหิศาวร์มิงลัย<br>Principal Diagn:  | н Di-ıy                     | _ิเวเ/กา<br>ความสำคัญ                        | รทัสผู้วินิจฉับ<br>216                      | ผู้วินิจณี<br>รุ่วโรลข่าง  |
| re                                                          | DicgTy                  | 🖃 ะตัสได้ก่อง P<br>มหิดการวินิงณ์<br>Principal Diagno  | н Dinug<br>sis              | <u>ิ เกมไหว</u><br>ความสำคัญ                 | รศัสต์วินิจฉัย<br>216                       | ผู้รี่มิงผื<br>รุ่อโรลช่ ม |
| re                                                          | Cicg Ty<br>1            | มนิคาารรีมิงลัย<br>Principal Diagnz                    | sis                         | ความสำกัญ                                    | รศัสต์วินิจฉัย<br>216                       | ผู้รี่นิจผิ<br>รู้อโรลที่ม |
| re                                                          | 1                       | Principal Diagn:                                       | sis                         |                                              | 216                                         | รุ่งโรลทัม                 |
|                                                             |                         |                                                        |                             |                                              |                                             |                            |
|                                                             |                         |                                                        |                             |                                              |                                             |                            |
|                                                             |                         |                                                        |                             |                                              |                                             |                            |
|                                                             | ********                | areeren                                                |                             |                                              |                                             |                            |
|                                                             | I                       | ICD10                                                  | ต้าน                        | - C                                          | า คันจาก ICD C                              | ocemap                     |
|                                                             |                         | ۶m.                                                    | วันที่/เวลา                 |                                              |                                             |                            |
| «No doto to disploy»                                        |                         |                                                        |                             |                                              |                                             | •                          |
| and an and an an and an an an an an an an an an an an an an | «No doto to disploy»    | «No doto to di sploy»                                  | fm.<br>«No dato to disploy» | ্টিm. স্টাৰ্মাগুগৰা<br>ৰ'No data to display? | ্যান্য গৈলা (man<br>ৰ'No diato to di sploy> | វិករៈ วันที่(rean          |

- Community Service การเยี่ยมบ้าน คลิกเพิ่มและเลือกรายการเยี่ยมบ้านตามที่ต้องการ

|                |                       | 192            |                      |                                        |       |
|----------------|-----------------------|----------------|----------------------|----------------------------------------|-------|
| หลุ่มอกการ     | ประเมินระทับกวามพิกาจ | 🍦 เฉ็ม 🔶 แก้ไข | W DoctorWorkbe       | enchOvstCommunityServiceEntryForm      |       |
| โหกเรื่อรัง    | งานส่งเสริมป้องกันโรก |                | Community            | Service                                | C Log |
| การให้ดำเนะนำ  | การประเมินอาวะสขอาพ   | สำเขิญ บริการ  | - พ้อมสงานให้บริการ- |                                        |       |
| า รนนัย 🤈      | Community Service     |                |                      |                                        |       |
| การนักทมาย     |                       |                | เจ้าหน้าที่          | รู่งโวจน์ มานิทย์                      | -     |
| การส่งตัว      |                       |                |                      |                                        |       |
| การวินิจลัย    |                       |                | งานบริการ            |                                        |       |
| Consult        |                       |                | หมายเรต              | ovst_community_service_type_name       |       |
| ยา/ส่างเริการ  |                       |                |                      | ACOO เสียมผู้ป่วยโรกกรามดันโลหิทสูง    |       |
| blada          |                       |                |                      | * AC01 เสียมผู้ป่วยโรกเบาหวาน          |       |
| DICN           |                       |                |                      | * AC02-เขียมผู้ข่วยโรลยะเริง           |       |
| ม่าต่ัด        |                       |                |                      | *ACO3-เชี่ยมผู้ป่วยโรกระบบทางเดินหายใจ |       |
| namena la sans |                       |                |                      | 4504 เพื่อนมันโดนโดนสมอนเสื้อน         |       |

# คู่มือ การบันทึกข้อมูลเยี่ยมบ้านผู้ป่วยระยะสุดท้ายแบบประคับประคอง ( Palliative Care)

การดูแลผู้ป่วยระยะสุดท้ายแบบประคับประคอง มีรายละเอียดในการบันทึกข้อมูล ดังนี้

- ๑. บันทึกรหัสการวินิจฉัยโรคหลักของผู้ป่วยระยะสุดท้ายแบบประคับประคอง, รหัส Z515 และ Z718
- ๒. บันทึกรหัสกิจกรรมการให้บริการปฐมภูมิในชุมชน Community service ตามกลุ่มโรคที่ไปเยี่ยมบ้าน

๓. หากรับยาบรรเทาปวดหรือการจัดการอาการต่างด้วย Strong Opioid ใช้รหัสยา ๑๑ หลักแรก ตัวใด ตัวหนึ่งในรายการต่อไปนี้ 10223023200, 10223200000, 10223300000, 10223328000, 18001600100, 30223200000, 30223300000, 30223328000

ขั้นตอนบันทึกข้อมูล (ในโปรแกรม HOSxp-PCU, HOSxP Version ๓, HOSxP Version ๔)

#### ๑. การบันทึกข้อมูลในโปรแกรม HOSxP PCU

๑.๑ คลิกที่เมนู ระบบงานเชิงรับ > One stop service

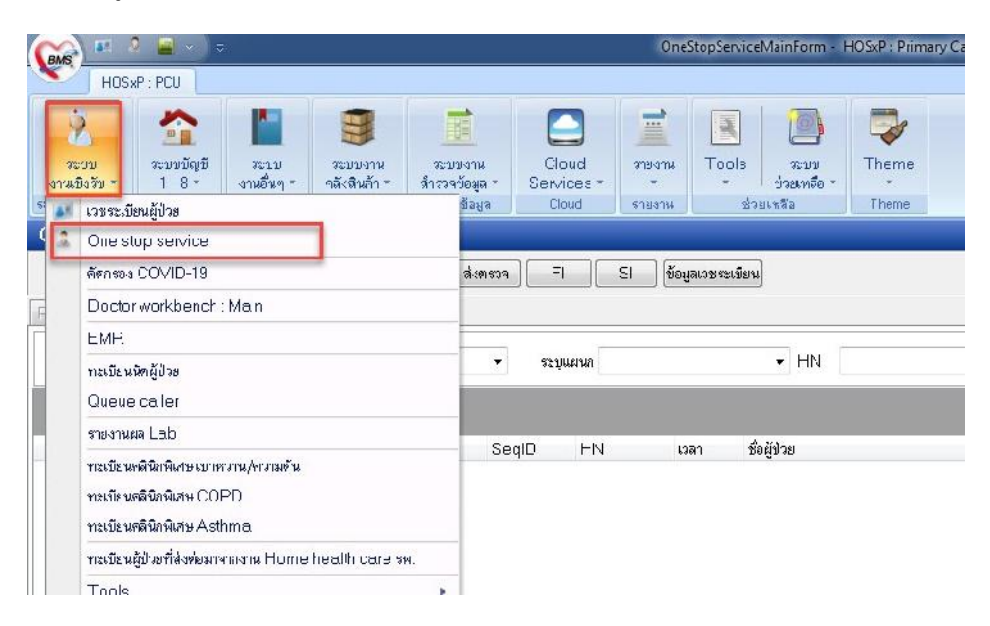

๑.๒ หน้าต่างการบันทึกข้อมูล One stop service หลังเปิด visit ใหม่

- กรอกข้อมูลรายละเอียด น้ำหนัก ส่วนสูง การคัดกรองต่างๆ ให้ครบถ้วน
- การวินิจฉั้ย กรอกโรคหลักของผู้ป่วย เป็น Principal Diagnosis

กรอก Z515 และ Z718 เป็น Other Diagnosis

- ถ้ามีการจ่ายยากรอกรายการยาในเมนู Medication ให้ครบถ้วน

| One stop service                                                                                                    |                                                                          |                                                                                                    |                                                                                                    |                                                                        |                                                                      |          |
|----------------------------------------------------------------------------------------------------|--------------------------------------------------------------------------|----------------------------------------------------------------------------------------------------|----------------------------------------------------------------------------------------------------|------------------------------------------------------------------------|----------------------------------------------------------------------|----------|
| P=tientInformation VisitList                                                                                                    |                                                                          |                                                                                                    |                                                                                                    |                                                                        |                                                                      |          |
| - ข้อมูลทั่วไปผู้ป่วย                                                                                                    |                                                                          |                                                                                                    |                                                                                                    |                                                                        |                                                                      |          |
| HN 200000/10 85                                                                                                    | อายุ 3  มีราชีพ ดั                                                       | ínere.                                                                                                    | ข้อมูลเวชระเนียน OF                                                                                                    | D Scan                                                                 |                                                                      | 00       |
| ที่รคู่ 21 หมู่ 4 ๆเป็นปหลักจะมีมาจุรัยธาวี จะุทัยธาที                                                                                                    | cc ,                                                                     | 5155 6012 . 11 2                                                                                                    |                                                                                                    | wMJ                                                                    |                                                                      | 9        |
| การทัศกรอง                                                                                                    |                                                                          |                                                                                                    |                                                                                                    |                                                                        |                                                                      |          |
| มารับเร็กรอันที่ 19/4/2564 🗕 เวลา 11:49:04 📑 เระเลทราชร                                                                                                    | มา ยา.อง (ห้องมัดง) 🗕 แ                                                  | ะหมา อายุชารระเ                                                                                                    | <ul> <li>ห้องครวจ ที่€-ห</li> </ul>                                                                                                    | าธุรุสโรค 🗕                                                            |                                                                      |          |
| สิทธิการรับ 🗇 บัตรประกันสุขภาพล้วนหน้า (UCS) 🗾 🚽 เลยที่สีทธิ                                                                                                    | R8561C016956742                                                          | ศรวาสิทธ์ [D/M] 🛛 🕅 H                                                                                                    | SO มระเภาเวลา ไ                                                                                                    | เนงลา 🔶                                                                | Minew                                                                |          |
| สถานหยายาลหลัก โรงหยายาลรูทัยธานีเ) 10720 🔶 จงกานหยาย เ                                                                                                    | สระจ โรงจะเขาลลี่แสริมสุขภาพ                                             | ล่าบดโนนะลัก) - 🔍                                                                                                    | หม/หลัง                                                                                                    | การชูบบุหรื                                                            | ไมแดยลูม -                                                           |          |
| น้ำหนัก B35.C0 ส่วนลูง (78.C0 ความสันโสสิต 121 ; 87                                                                                                    | อุณ∞ช <b>ุมิ ¥</b> 37.20 HR                                              | ⊃uls≘                                                                                                    | RR                                                                                                    | ເວນແລະ 96 nna                                                          | ที่มสุวา ไม่รืม 🖛                                                    |          |
| การให้หลัง Medicalizm โดงการใสรูปสำให้ร่าง โรยุงการสงห่อ การมีลง<br>โรครารสิงหา การสงการเงงาน - สถานะมีจรูโน ขอ<br>Shor.code การแต่ง ปฏิ<br>สำคัณ CD10 ชื่อไรก<br>1 | ena   ทั่งครรม<br>มหลากหมั<br>เหลากหมั<br>ick ne le in add a new mw<br>เ | ii axaa Lob Voccine       ii Films si       ii Films si hin       Ulag 1yot sian si       4       0th=r 0 ii       4       Other 0 ii       1 Parce pol | <ul> <li>() เราะถ้าคาของ () เรองกา<br/>พรุขภาพ</li> <li>() (โมรีมรองเหากย์ () ()</li> <li>() (โมรีมรองเหากย์ () ()</li> <li>() () () ()</li> <li>() () () () ()</li> <li>() () () () ()</li> <li>() () () () ()</li> <li>() () () () ()</li> <li>() () () () ()</li> <li>() () () () ()</li> <li>() () () () () ()</li> <li>() () () () () ()</li> <li>() () () () () ()</li> <li>() () () () () () ()</li> <li>() () () () () () ()</li> <li>() () () () () () ()</li> <li>() () () () () () ()</li> <li>() () () () () () () ()</li> <li>() () () () () () () () ()</li> <li>() () () () () () () () () ()</li> <li>() () () () () () () () () () () ()</li> <li>() () () () () () () () () () () () () (</li></ul> | ►   กระงบันบันทางสับวั<br>กระจนรงงานคางสับวั<br>รัดกรองโรกซัมเตรัา<br> | < ( กาม ระเพิ่มการจุปมาม<br>CF<br>มีสาเหตุสาวา รปณายบอาโพ<br>COMD-19 |          |
| DiogTex                                                                                                    |                                                                          |                                                                                                    |                                                                                                    |                                                                        |                                                                      |          |
|                                                                                                    |                                                                          |                                                                                                    |                                                                                                    |                                                                        |                                                                      |          |
| <ul> <li>ลบ Visit</li> <li>เป็กรายการการคลัชประ</li> </ul>                                                                                                    | [สงผลวิณิวจิย] สัง <u>ย</u> า ฝากส                                       | ទទភ័ 🛛 🛛 🖓 Əccinc ທົ່າພອກ                                                                                                    | เด็ต  วางเหนารอยกรัว                                                                                                    | [ ะามวันๆ [+]                                                          |                                                                      |          |
| Cancel Decument 🔲 🐄 ห์ Stickeren On ine refer 🦳 🗚                                                                                                    | มพัชา 🗝 UE เด็กไ                                                         | -E ปี [แพทซ์แมนไทย] ;                                                                                                    | ลงทะเบียนผู้ป่วงนอกงงๆ                                                                                                    | เดก รองมะเร็จเด้าหม                                                    |                                                                      | บันทำ ปร |
| CARS NUM SCRL 345 Engish                                                                                                    |                                                                          | กรรณฑา นุ่นงาม                                                                                                    | r:                                                                                                    |                                                                        |                                                                      |          |

# ๑.๓ บันทึกข้อมูลการเยี่ยมบ้าน คลิกที่เมนู > งานอื่นๆ > Community Service

| รวินิจฉัย | Medication   | พิตถการ      | สรุปค่าใช้จ่าย | ข้อมูลการสงข่อ | การนิตหมาย   | ทันดกรรม                   | ตัวเล้हกการพัมพ์ | ลงผล Le   | b Vaccine           | การคัดกรอง       | กายภาพ  | ทรวจยันยันโรคเรื้อรัง              | การประเม่นภาวะสุขภาพ        |
|-----------|--------------|--------------|----------------|----------------|--------------|----------------------------|------------------|-----------|---------------------|------------------|---------|------------------------------------|-----------------------------|
| เสรจลักษา | กรรณหา นุ่นง | าม           |                | 👻 รถานะไร      | เจฺาัน รถผลจ | เรวจ                       |                  | •         | ได้รับการทรวจ       | <u>ร</u> ุญบ.พ   |         | กรวจแรงงานต่างตั <b>้</b> าว       | CF                          |
| rtrode    | [            |              |                | การแพ้ยา       | ปฏิเสธ       | การแฟ้                     |                  | •         | <b>โ</b> ลกประจำตัว | ] โบรับรองแห     | mð) 🗸 🗌 | กัดกรองโรคชิมเคร้า                 | 📃 มีสาเหตุรากการประกอบอาร์ห |
| ล้าตับ ไ  | ICIDIII      | ชื่อโรค      |                |                |              |                            |                  | Diag Ty   | าะ หนิดการวินิจ     | ฉัต              |         |                                    |                             |
|           |              |              |                |                | Click        | here to ac                 | derowrow         |           |                     |                  |         |                                    | (ANN (1) 71)                |
| 1 2       | 2718         | Other        | specified co   | ounselling     |              |                            | 1                | 4         | Other Dia           | enosia           |         |                                    | (1)/(1)-19                  |
| 2 2       | Z515         | Pella        | live cere      |                |              |                            |                  | 4         | Other Dia           | ยูกมราร          |         | Special Project                    |                             |
| 3 (       | C500         | Nippl        | e and areola   | a malignant ni | ecplesm      |                            |                  | 1         | Principal I         | Jiagnosis        |         | CommunitySe                        | rvice                       |
| 144       | +            |              | ×( <b>*</b> )* | )              | ŧ            |                            |                  |           |                     |                  |         | Queue Caller<br>สะค่าร้องใช้สิทธิง | เรย. eClaim บริษัทกลาง      |
| iag Te>   | 4            |              |                |                |              |                            |                  |           |                     |                  | l       | บหากของสอบตร                       | ทร                          |
| •         | au Visit     | เบ็ารายการจ  | ากคลิงช่อย     |                | ▼ [āð        | <b>ผลวิ</b> นิจฉั <b>ย</b> | สั่งยา ยากคร     | รภ์ 🛛 🗸 🕫 | ocine เคื่อแระเ     | รืด วางแผนลา     | ສາເຄຮັ  | งานอื่นๆ 💌                         |                             |
| ncel n    | Document     | 🗌 ajaraj Sti | ickeren 🖸      | nline rater    | AB           | ພັສວ 🖵 🗍                   | 1E 601-6         | a) [      | าล์แสมไขล           | อาจเกียงเป้าปากเ | 1001340 | ์ของการ เมเซ็มเด้งเห               |                             |

๑.๔ บันทึกข้อมูลการเยี่ยมบ้าน คลิกที่เมนู > งานอื่นๆ > Community Service

- คลิกเครื่องหมาย "+" ด้านล่างเพื่อเพิ่มรายการเยี่ยมบ้าน
- เลือกบริการให้ตรงกับชนิดที่เยี่ยมบ้าน
- เลือกข้อมูลเจ้าหน้าที่ และกรอกวันที่/เวลา บันทึก
- กดปุ่ม "บันทึกข้อมูล"

| มารงการงารง<br>ลักตับ บริการ<br>1                                                                                                    | เขอวรให้             | ั้งเรียวร                                |              |                       |  |
|----------------------------------------------------------------------------------------------------|----------------------|------------------------------------------|--------------|-----------------------|--|
| มาการรับการการการการการการการการการการการการการก                                                                                                    | ราย การ เกา<br>สำคัญ | าเรือกาศ                                 | เร้ามะข้าที่ | วันนี้ /เวลา มันเพื่อ |  |
| ovst_community_se v ce_type_name<br>รัทมผู้ป่วยโรดเบาพวาน<br>ยี่ยมผู้ป่วยโรดเบาพวาน<br>ยี่ยมผู้ป่วยโรดเรียงกามคินทายใจ<br>ย่ยมผู้ป่วยโรดสมองเสื่อม<br>ยี่ยมผู้ป่วยโรดสมองเสื่อม<br>ยี่ยมผู้ป่วยโรดเรื้อรังชื้น ๆ<br>เยื่ยมผู้ป่วยโรดเรื้อรังราในระบุรายตะเอียด | a 1010               |                                          |              | 21117/2012/111        |  |
| มีหมผู้ป่วยโรคเบาพวาน<br>มียมผู้ป่วยโรคเบาพวาน<br>มียมผู้ป่วยโรคเรษรี่ยังการศึนทายใจ<br>มียมผู้ป่วยโรคสมองเสื่อม<br>มียมผู้ป่วยโรคสมองเสื่อม<br>มียมผู้ป่วยโรครรี่อริงกิน ๆ<br>เปี้ยมผู้ป่วยโรครรี้อริงกินระบุรายตะเอียด                                       | <u> </u>             | ovst communiv sevce type name            | A            |                       |  |
| เอี่ยมผู้ป่วยโรคเบาหวาน<br>อียมผู้ป่วยโรคเรียงหารเดินทายใจ<br>เอี่ยมผู้ป่วยโรคสมองเสื่อม<br>เอี่ยมผู้ป่วยโรคหลอดเสอดอมอง<br>เอี่ยมผู้ป่วยโรคเรื่อรังริโมระบุรายอะเอียด 🗸                                                                                       |                      |                                          |              |                       |  |
| เมืองมีป่าวยโรงกมุณรัง<br>เมืองมีป่าวยโรงกรมขาก มดินหายใจ<br>เมืองมีป่าวยโรงกรมองเสื่อม<br>เมืองมีป่าวยโรงกเรียรรษิน ๆ<br>เมืองมีป่าวยโรงกเรียรรษิน ๆ                                                                                                    |                      | เขียมผู้ป่วยโรค.บาหวาน                   |              |                       |  |
| เยี่ยมผู้ป่วยโทคระรับบาทางดินทายใจ<br>เยี่ยมผู้ป่วยโทคสมองเสื่อม<br>เยี่ยมผู้ป่วยโทคหลอดเสือตอมอง<br>เยี่ยมผู้ป่วยโทคเรื้อรับริโมระบุระเอะต                                                                                                    |                      | ยี่ยมผู้ป่วยไรคมะเร็ง                    | 1            |                       |  |
| เยี่ยมผู้ป่วยโรคสมองเสื่อม<br>เยี่ยมผู้ป่วยโรคหลอดเสือตอมอง<br>เยี่ยมผู้ป่วยโรคเรียรรยืน ๆ<br>เยี่ยมผู้ป่วยโรคเรื้อรังริโมระบุรายตะเอียฑ ▼                                                                                                    |                      | เยี่ยมผัชวยโรคระชั่งทางเดินทายใจ         |              |                       |  |
| เปื่อมผู้ป่วยโทคหลอดเลือดรมอง<br>เขื่อมผู้ป่วยโทษเรี้อรับริไมระบุระยะเอียท ┯                                                                                                    |                      | -<br>.ยี่ยมผัปวยโรคสมองเสื่อม            |              |                       |  |
| เยี่ยมผู้ป่วยโทษเรี้ยรังขึ้น ๆ<br>เยี่ยมผู้ป่วยโทษเรื้อรังาใม่ระบุรายตะเอียฑ →                                                                                                    |                      |                                          |              |                       |  |
| เยี่ยมผู้ป่วยโภท⊳รื้อรังาในระบุรายตะเอียท <del>v</del>                                                                                                    |                      | เยี่ยมผู้ป่วยโรคเรียรังอื่น ๆ            |              |                       |  |
|                                                                                                    |                      | ยี่ยมผู้ป่วยโรกเรื้อรังา ใหระบรายจะเอียก | -            |                       |  |
|                                                                                                    |                      |                                          |              |                       |  |
|                                                                                                    |                      |                                          |              |                       |  |
|                                                                                                    |                      |                                          |              |                       |  |
|                                                                                                    |                      |                                          |              |                       |  |
|                                                                                                    |                      |                                          |              |                       |  |
|                                                                                                    |                      |                                          |              |                       |  |
|                                                                                                    |                      |                                          |              |                       |  |
|                                                                                                    |                      |                                          |              |                       |  |
|                                                                                                    | 4 4 4                |                                          | *            |                       |  |

๑.๕ ตรวจสอบข้อมูล ๔๓ แฟ้ม ก่อนอัพโหลดขึ้น HDC

- คลิกที่แฟ้ม Diagnosis\_OPD มีรหัสวินิจฉัยดังนี้ คือ รหัสโรคหลักที่ผู้ป่วยเป็น รหัส Z515 และ Z718

| 19 Surve Jasso        | 37 Dicability           | © Person                  | ÛR    | eg a column hea | der here to grosp | oythat column |         |       |         |
|-----------------------|-------------------------|---------------------------|-------|-----------------|-------------------|---------------|---------|-------|---------|
| ZENvorsen             | 70107                   | 2.Address                 |       | 507             | C0.2 205          | dioctura      | 0.00008 | dee   | p muide |
| 21.Fp                 | 39.Functional           | 3.Gard                    | 2     | 652464          | 202 04 9          | l l           | C500    | 00000 | 0001    |
| 22 Epi                | 40.Rehcb/itclicr        | 4.Deoth                   |       | 652464          | 202 04 9          | 4             | 2515    | 00000 | CCCI    |
| 22 Nulniton           | 41.Village              | 5.UrugAl argy             |       | 662464          | 202 04 9          | 4             | 2218    | 00000 | 0001    |
| 24 Prenata            | 47 Community_contributy | 6 Home                    |       |                 |                   |               | -       |       |         |
| 25.Aric               | 45.Provider             | 7.Semce                   |       |                 |                   |               |         |       |         |
|                       | 44 Core_Defer           | FApphin                   |       |                 |                   |               |         |       |         |
| 17.Postnalal          | 40 Clinical refer       | J Accident                |       |                 |                   |               |         |       |         |
| 28 Newhork            | 46 Ckig_Boter           | 10 Clagnosis_opd          | 1     |                 |                   |               |         |       |         |
| 29: Vewborn date      | 47.Investigation Refer  | 11.Frosedure opc          |       |                 |                   |               |         |       |         |
| 30 Dontel             | 48.Proceduo_Rofer       | 12 Disiggopd              |       |                 |                   |               |         |       |         |
|                       | 49.Refer_History        | 15.Chore=_opd             |       |                 |                   |               |         |       |         |
| 32.Nodscreen          | oJ ∹e er_Result         | <sup>3</sup> 4.A.Jmission |       |                 |                   |               |         |       |         |
| 33 Chronic            | F1 Concer               | 15 Cicqnosis_ipc          |       |                 |                   |               |         |       |         |
| 34.Chromota           | 52.School               | 1t.Procedure_ipd          |       |                 |                   |               |         |       |         |
| 351 obEi              | 53 Statent              | 17 Druc_ip 1              |       |                 |                   |               |         |       |         |
| Is Community, service | U4 Policy               | 10.Charge od              |       |                 |                   |               |         |       |         |
|                       | FF Data_Corrod          |                           |       |                 |                   |               |         |       |         |
|                       |                         |                           | 1.050 |                 |                   | 1421819       |         |       |         |

- คลิกที่แฟ้ม Community\_service มีรหัสเยี่ยมบ้านตามที่เลือกไว้

| 37 Disebil ly          | <sup>1</sup> .Person | 12 Surve llance      | Eragia to um | n header here to a | group by that colu |            |          |            |
|------------------------|----------------------|----------------------|--------------|--------------------|--------------------|------------|----------|------------|
| 35JCF                  | 2.4001935            | 20.v/cmen            | D.C.         | sec                | clate serv         | conservice | locvider | t untilate |
| U9. Unctional          | U.Caro               | 21.0p                | > C04865     | 652127             | 20210419           | 14222      | 0001     | 20210/1191 |
| 40.Renablifation       | 4. Lie ath           | 22 Lpi               |              |                    |                    |            | 1        |            |
| 41.V lloce             | 1.DrugAllercy        | 20.N utition         |              |                    |                    |            |          |            |
| 12. Community_octivity | 6. dome              | 24 Frenotal          |              |                    |                    |            |          |            |
| 43.Provider            | 7 Service            | 25.Anc               |              |                    |                    |            |          |            |
| 44 Sore_Refer          | E Appoint            | 25 Lottor            |              |                    |                    |            |          |            |
| 45 Clinicol_refer      | 9.4cp.dent           | 27 Bostnatal         |              |                    |                    |            |          |            |
| 48 Drug_Rothr          | 15 Diagnosit_co.1    |                      |              |                    |                    |            |          |            |
| 7 Invostigation_Refer  | 11.Proceduro_opd     | 29 Nowoom_pare       |              |                    |                    |            |          |            |
| 18.Propeduro_P.ctor    | 12 Drug_opc          | 30.Dortel            |              |                    |                    |            |          |            |
| 49.Relar_History       | 13 Charge_opc        | 31.SpecielPP         |              |                    |                    |            |          |            |
| 50 Reler Resul         | 14.Act: ission       | 32 Nodscreen         |              |                    |                    |            |          |            |
| 51.Carcer              | 15.Diagricais rod    | :3.Chremo            |              |                    |                    |            |          |            |
| ve.Serce               | 16 -hocedure i ipd   | 24.Oprovidi u        |              |                    |                    |            |          |            |
| 50.Student             | 17.U ug pd           | .t.Labi u            |              |                    |                    |            |          |            |
| 54. Holicy             | 1000rarge_ptd        | 16 Community_service |              |                    |                    |            |          |            |
| SS.Diata_Correct       |                      | 1                    |              |                    |                    |            |          |            |
|                        |                      |                      |              |                    |                    |            | ~        |            |
|                        |                      |                      |              |                    |                    |            | ~        |            |
|                        |                      |                      |              |                    |                    |            |          |            |

### ษ. การบันทึกข้อมูลในโปรแกรม HOSxP Version ๓

๒.๑ คลิกที่ Tool > Switch menu > เลือกรูปแบบ Ribbon

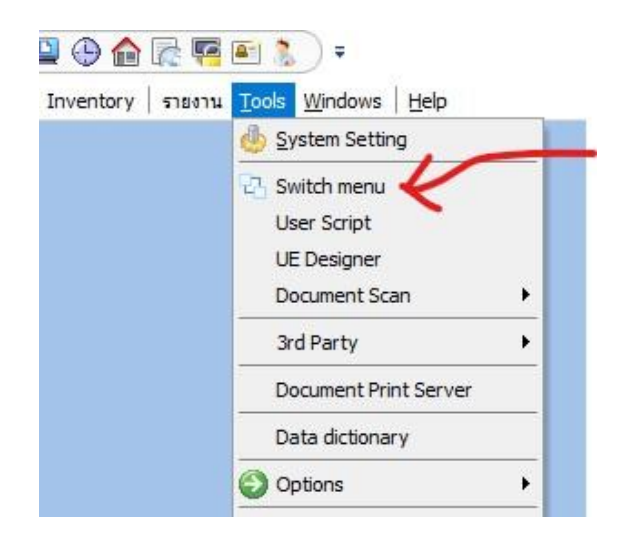

๒.๒ คลิก ระบบผู้ป่วยนอก> ไปเมนู "One Stop Service"

| GINS                          | 2 🗋 🚺 🏂                                               | · 🖉 🗖 🍃 🔳                                                    | 🖪 🗲 🎗 📑 🛄 (                                                                         | 9 🏫 📑 🐺 🕄                                                  | ) =                                               | /                                                                    | :: HOSxP :: 3.63.3.1                                                    | 0 My |
|-------------------------------|-------------------------------------------------------|--------------------------------------------------------------|-------------------------------------------------------------------------------------|------------------------------------------------------------|---------------------------------------------------|----------------------------------------------------------------------|-------------------------------------------------------------------------|------|
| S                             | ระบบผู้ป่วยนอก                                        | ระบบห้องจ่ายยา                                               | ระบบผู้ป่วยใน ระบบ                                                                  | บงานอื่นๆ งานเชิงรุก                                       | งานจิตเวช Tools                                   | รายงาน System                                                        |                                                                         |      |
| 👷 ລາກ<br>🚺 ນັ້ນກໍ<br>门 ນັ້ນກໍ | เะเบียนผู้ป่วยใหม่ 🕻<br>โกส่งตรวจ 👔<br>โกผลวินิจฉัย 🔓 | 🎐 ทะเบียน Refer<br>🚰 ศูนย์ตรวจสอบสิทธิ<br>🍃 ยิมแฟมเวชระเบียน | <ul> <li>ประชาสัมพันธ์</li> <li>Patient Information</li> <li>Patient EMR</li> </ul> | 🕵 ระบบคัดกรอง<br>🔎 View OPD Card<br>🕞 พิมพ์รายการติด OPD C | (รี) ราย<br>One stop service<br>ard & พิมพ์เอกสาร | ระบบห้องทำงานแพทย์<br>ออกใบรับรองแพทย์<br>ทะเบียนผู้ป่วยที่แพทย์ตรวะ | ้ <mark>₊00</mark> กำหนดสูตรการใช้ยา<br>ระบบตรวจสุขภาพ<br>จ แพทย์แผนไทย | ลีบ์ |
|                               | เวชระเบี                                              | ยน                                                           | Information                                                                         | จุดซักบ                                                    | ระวัติ                                            | ห้องตระ                                                              | วจแพทย์                                                                 | คลิ  |
|                               | 6103260                                               |                                                              | Information                                                                         | 40.011                                                     | 36494                                             | NEIGHA.                                                              | 1461110                                                                 |      |

๒.๓ หน้าต่างการบันทึกข้อมูล One stop service หลังเปิด visit ใหม่

- กรอกข้อมูลรายละเอียด น้ำหนัก ส่วนสูง การคัดกรองต่างๆ ให้ครบถ้วน
- การวินิจฉั้ย กรอกโรคหลักของผู้ป่วย เป็น Principal Diagnosis

กรอก Z515 และ Z718 เป็น Other Diagnosis

- ถ้ามีการจ่ายยากรอกรายการยาในเมนู Medication ให้ครบถ้วน
- คลิกที่งานอื่นๆ > Community Service

| ion: nformation MisitLis:                                                                                                    |                                                                                                 |                        |                                                                                 |                                                     |                                         |                               |                                                                                        |                                                                       |                    |
|----------------------------------------------------------------------------------------------------|-------------------------------------------------------------------------------------------------|------------------------|---------------------------------------------------------------------------------|-----------------------------------------------------|-----------------------------------------|-------------------------------|----------------------------------------------------------------------------------------|-----------------------------------------------------------------------|--------------------|
| มูลกระไปผู้บ่วย                                                                                                    | 9                                                                                               |                        |                                                                                 |                                                     | - 11-                                   |                               |                                                                                        |                                                                       |                    |
| IN [COJC03339 ] \$9 1                                                                                                    |                                                                                                 | 75 โอาซีพ              | ້ຈັນ ການກາຈ (ທຳການກາ                                                            | รหลงที่เข้อมู≣เว≿                                   | ระเบียน C                               | PD Scan                       |                                                                                        |                                                                       |                    |
| ea 114/14 (x ma 2                                                                                                    |                                                                                                 |                        | 1                                                                               | EMR                                                 | VEMR                                    | DW IMF.                       |                                                                                        |                                                                       |                    |
| หรัดกรอง                                                                                                    |                                                                                                 |                        |                                                                                 |                                                     |                                         |                               |                                                                                        |                                                                       |                    |
| เรียนจิสารวันเพี  0/4/2064 🛛 🗸 เลลา  00:00:01                                                                                                    | มี 🕄 ประเภทสารมา โดงมา                                                                          | ×                      | ทยภา อาลีส.จะท                                                                  | v Å                                                 | 151214                                  |                               | v                                                                                      | ∨ม่เอีดด <b>`</b> .ม่:                                                | าราาหมเมือด        |
| ານລີກາສສົກສາ ເພິກ ້ຳຕໍ້ (ສະນຸນຈຳຊອກສາ EDC)                                                                                                    | 🗸 เมากิสิทธิ                                                                                    |                        | ครวจอีทชี [LVV]                                                                 | NHSU 1                                              | สะเกาเวลา                               | ในเวลา                        | ×                                                                                      |                                                                       | - and -            |
| าหายาบารครลัก                                                                                                    | 🗢 สภาพยาบาลหอง                                                                                  |                        | ~                                                                               | Dtv ก่อง./หลัง                                      | 0                                       | ן כ                           | ทรสูบบุทรั                                                                             | <b>้</b> ะมีเคยสูบ                                                    | ~                  |
| าหมัก 35.00 สวนสุง 160.00 ความมักไม้สถิง                                                                                                    | ท 137 / 77 จะแหญ่ที่                                                                            | HR HR                  | Puls:                                                                           | = <b>58</b> RR                                      | 20                                      | 538133                        | 74 msi                                                                                 | ล้มสุรา ไม่คม                                                         | ~                  |
| การพระวรางกาย                                                                                                    | 11 25.391<br>PD Det etc Physical F                                                              | xam                    |                                                                                 |                                                     |                                         |                               |                                                                                        |                                                                       |                    |
|                                                                                                    | li=clx1bA1c-                                                                                    | - 50                   |                                                                                 |                                                     |                                         |                               |                                                                                        |                                                                       |                    |
| i                                                                                                    |                                                                                                 | 5.5                    |                                                                                 |                                                     |                                         |                               |                                                                                        |                                                                       |                    |
|                                                                                                    | <u> </u>                                                                                        |                        |                                                                                 |                                                     |                                         |                               |                                                                                        |                                                                       |                    |
| รีบิจฉัย Medication จัดกการ รรปค่าใช้ราย อิธร                                                                                                    | เลกาะธ่ะต่อ การพัดหมาย พันทรระบ                                                                 | ด้วเธอกการกร           | i∮aana Lab ⊠                                                                    | actine การสัตก                                      | เธอง กายภ                               | าา ตรวรยื่นยั                 | นโรดเรื่อรัง                                                                           | าารประเม็นภ                                                           | าระลุยภาพ          |
|                                                                                                    |                                                                                                 |                        |                                                                                 |                                                     |                                         | 0 200 10020                   |                                                                                        | СГ                                                                    |                    |
| (\$2850 H) · · · · · · · · · · · · · · · · · ·                                                                                                    | ออานะปัจจบับ รอเอตรวจ                                                                           |                        | V UT 200                                                                        | 1147 2119124119                                     |                                         | 1120126551                    | DOLL NOT USE                                                                           |                                                                       |                    |
| รวจรักษา                                                                                                    | สถานะประทัย รรเลตรวจ<br>การเข้มา มีประวัติแห่งาแล้ว                                             |                        | ✓ โตาม∩                                                                         | และอาตุเลเร<br>ะจำตัว ใบริบร                        | องแพทย์ -                               | กรงจะเจา                      | ะชั <b>ม</b> เกร้า                                                                     | าร์สาเมตรา                                                            | าการประวรทดาวัน    |
| หมะสามา<br>ort code<br>ส์หลัง ICDI0 ซึ่งโรล<br>1. โร คหลักที่ผู้ป่ายเป็น เป็น Prin.                                                                                                    | ອລານເປັນອອກເວລ<br>ກາສເຈັບ ກາຍເອົາເຊິ່ງ<br>Cick hore to ac<br>cipal Diagnosis                    | d a new row            | ບ້ານ<br>ບັນ<br>ບັນ<br>ບັນ<br>ບັນ<br>ບັນ<br>ບັນ<br>ບັນ                           | กระวาจเสาร<br>ะรำทั่ว ใบรับร<br>จากรรีนิจอัย        | องแหหาย์ -                              | กังจะ (งา                     | ะขีมเคริา                                                                              | ี วิริสาเมซุจา<br>1.                                                  | าการประกอบอาบี     |
| รมรักษา                                                                                                    | ธอานะถึงรูบั⊔ุรคณคหลวง<br>การแท้คา ไม้ประวัดิแห่งาแล้ว<br>Ci⊐k horoloac<br>cipal Diagnosis      | d a now row            | ∼ Ionu<br>∼ Isnus<br>DacTγ≿∉xŵ                                                  | าาระราชเมาาข<br>อร่าที่อ ใบรับส<br>จากสุริมิจลัย    | 8 งแหราย์ 🔻                             | <i>กิ</i> ลกรองไห             | ะขัมเสริา<br>- ขัมเสริา                                                                | ีวริสาเหซุลา<br>1.                                                    | าการประกอบอายี<br> |
| ลวะรักษา<br>nt code<br>ลำคัม ICD10 ซึ่งโจล<br>1. โร คารสักที่ผู้ป่ายเ-ป็น เป็น Print<br>2. Z515 เป็น Other Diagnosis<br>— 3. Z/18 เป็น Other Diagnosis                                                                            | สอานะปัจจุบัย<br>ากรมษ์คา มีปัตรรัฐมห่อนเล้อ<br>Cick Porotoac<br>cipal Diagnosis                | d a new row            | 10 mm/s            1 mm/s            1 mm/s            0 mm/s            0 mm/s | ประเทศ<br>≊ร่าทั่ว ใบรับส<br>จากสุรีมิจอัย          | องแหราย์ <del>+</del>                   | กิสกรรจไส                     | ะ"กังมาง<br>"ขึ้มเกิร้า                                                                | ี⊐ริสาเมซุลา<br>1.                                                    | าการประกอบอาวี<br> |
| วงะรักษา                                                                                                    | สอานะปัจจุบัย (รายอาสารจ<br>การแท้งาา )มีขาวรับหลังแล้ว<br>Cick horo to ac<br>cipal Diagnosis   | dantwrow               | 10 mm/s            1 mm/s            1 mm/s            0 mm/s            0 mm/s | ได้สารรัฐมิมิไข้<br>≋ร่าที่วิไข่รับส                | อ งแหราบั 🔻                             | ที่สุดกรองไร                  | ะ"(มา")<br>"ขึมเคริ่า                                                                  | ี โสงเหตุลา<br>1.                                                     | การประกอบอาวี      |
| วงะรักษา                                                                                                    | สอานะถึงจุบัย<br>าารแฟ้งา มีปัตรรัฐในห่อาแล้ว<br>Cick horo to ac<br>cipal Diagnosis             | id a n⊐w tow           | 10 τημ            Îsmuţ           D ac Τιγε ( stike                             | ได้สารรัฐมาไข้<br>≥รำทั่ว ในรับร<br>จาก≂รัฐรมัย     | องแหราย์ 🔻                              | ที่สุดกรรงไร<br>ศึกกรรงไร<br> | ะรัมกร้า                                                                               | ิาริสหมงุขา<br>1.                                                     | าาอไขายมงายี       |
| วงะรักษา                                                                                                    | สอานะถึงจุบัย (รายอาสวล<br>การแท้งาา ที่มีพรรัติแห่อาแล้ว<br>Cickhorotoac<br>cipal Diagnosis    | id a n⊐w tow           | 10 π m            Îsmuț           D ac Τ/γc ( x m)                              | ากะ เวงชุมปาส<br>⊭ร่าที่วิ]ในรับร<br>จากะ⊂ิ\$รเมื่อ | องแหราย์ 🔻                              | 7mnsosis                      | ะรังมกร้า<br>ะรังมกร้า                                                                 | ารสาหาสุดา<br>1.                                                      | าาอไขายมงายี       |
| หวงรักษา                                                                                                    | รอานะถึงๆมัย<br>าารม¥์คา ไม้ยาะรั¥มห์ยาแล้ว<br>Cick hore to ac<br>cipal Diagnosis               | id a n⊐w tow           | 10 τημ            Îsmuţ           D a:         Τ.γς ( τύκ                       | าระ ราชุมมาส<br>ะร่าทั่ว ในรับร<br>การรัจรมัย       | องแหราย์ 🕶                              | 7mnsosis                      | ะรัมมาร้า<br>ะรัมมาร้า<br>และ Caller                                                   | גאווזאיז<br>1.<br>enick                                               | าาสะาของขั         |
| หวะรักษา                                                                                                    | รอานะถึงๆมัน (รรณหรรง<br>การแห้งา  มีข่าวรั¥แห่งาแล้ว<br>Cick hore to ac<br>cipal Diagnosis     | id a n⊐w tow           | <br>□ a. Τ.γε ( τύκ<br>□ a. Τ.γε ( τύκ                                          | างกรรมมาร<br>รรม                                    | องแหราย์ -                              | 7mnsosis                      | ะรังมารัก<br>ะรังมารัก<br>coal Project<br>munity Se<br>ue Caller                       | גערייניגע<br>גערייגער<br>גערייגער<br>גערייגער<br>גערייגער<br>גערייגער | การประวอบอาอีง     |
| หวะรักษา<br>In Code<br>ลำส่ง ICD10 ซึ่งโรล<br>1. โร ครเส็กที่ผู้ป่ายเ-ป็น เป็น Print<br>2. Z515 เป็น Other Diagnosis<br>3. 2/18 เป็น Other Diagnosis<br>3. 2/18 เป็น Other Diagnosis                                              | รอานะปัจจุบัน (รรณตรวจ<br>การแห้งา) ที่มีพรรัติแห่งาแล้ว<br>Cick hore to ac<br>cipal Diagnosis  | id a n⊐w tow           | v Ιστου<br>v Ιστου<br>Dac Τγρεετία                                              | างกรรมมาร<br>รากรรมรม                               | 0 48 ×410 -                             | 3. Spc.<br>Que                | ะทั่งมารั<br>ะซึ่งมารัก<br>ctal Project<br>numity Se<br>use Caller<br>เรื่องใช้สุทธ พ  | גאווזאַסא<br>1.<br>פיניגעע<br>פיניגעע<br>איזע, בכופות פי              | การประชมงาร์ม<br>  |
| หวะรักษา<br>มา เป็นประ<br>สำหัญ ICD10 ซึ่งโซล<br>1. โร ครเสกาที่ผู้ป่ายเ-ป็น เป็น Print<br>2. Z515 เป็น Other Diagnosis<br>3. Z/18 เป็น Other Diagnosis<br>3. Z/18 เป็น Other Diagnosis<br>มากฎ I ext                             | รอานะปัจจุบัน (รรณชาสวล<br>การแห้งาา  มีประวัติแห่งาแล้ว<br>Crick hore to ac<br>cipal Diagnosis | id a n⊐w tow           | v IU TAU<br>v Îsmuş<br>Da: Tvp: (xûe                                            | างระจายุเมาะข<br>รราหัว ในรับร<br>การรัฐรมัย        | 8 a H a H a H a H a H a H a H a H a H a | 3. Spc.<br>Que<br>suit        | ะทัมสาร้า<br>ะรีมมาร้า<br>coal Project<br>numity So<br>use Caller<br>เรื่อนั้งสัมเริ ห | ג איזעזאפא<br>1.<br>איזע, בכופות פו                                   | าาาณ์ หารมงาร์ม    |
| รวะรักษา<br>มา เบบปะ<br>ลำส่ง ICD10 ซึ่งโจล<br>1. โร ครเสกที่ที่ผู้ป่ายเ-ป็น เป็น Print<br>2. Z515 เป็น Other Diagnosis<br>3. Z/18 เป็น Other Diagnosis<br>3. Z/18 เป็น Other Diagnosis<br>4. Jung lext<br>1. แม้าสะเทาราการ์เสอย | รอานะปัจจุบัน (รรณหรวจ<br>การแห้งา  มีประวัติแห่งาแล้ว<br>Cickhoroloac<br>cipal Diagnosis<br><  | idan⊒wiow<br>≸an [ 6.7 | v IFran<br>v Israuly<br>Da: Type(stile<br>maxt V-cein=                          | ดักประเทศ [วางษ                                     | 8 งแรงราย์ 🔻                            | 3. Spc.<br>Que<br>station     | ะมีมหร้า<br>ะซึมมที่ร้า<br>และ Caller<br>และ Caller<br>และ Caller<br>และ Caller        | Trainingen<br>1.<br>envice<br>key<br>2.                               | าาณีตายมงาร์ม      |

๒.๔ กดเครื่องหมาย + และเลือกรายการเยี่ยมบ้านตามโรคที่ผู้ป่วยเป็น แล้วกดปุ่ม "บันทึก"

| 12 มากร เจาหมาก วินกี/เมกบร์แกบร์<br>ovst_community_service_type_name<br>เยี่ยมผู้เวยโรครามดันโลทิตสูง<br>เยี่ยมผู้เวยโรครรรง<br>เยี่ยมผู้เวยโรครรรง<br>เยี่ยมผู้เวยโรครรง<br>เยี่ยมผู้เวยโรครรง<br>เยี่ยมผู้เวยโรครง<br>เยี่ยมผู้เวยโรครง<br>เยี่ยมผู้เวยโรครรง<br>เยี่ยมผู้เวยโรครง<br>เยี่ยมผู้เวยโรครง<br>เกี่ยง<br>เยี่ยมผู้เวยโรครง<br>เกี่ยง<br>เยี่ยมผู้เวยโรครง<br>เกี่ยง<br>เกี่ยง<br>เกี่ |     |                                              | <u>к</u> х 4 | مربع الجري        | -    |
|----------------------------------------------------------------------------------------------------|-----|----------------------------------------------|--------------|-------------------|------|
| ovst_community_service_type_name         เมี่ยมผู้เวยโรรครวามดันโลทิตสูง         เมี่ยมผู้เวยโรรครรรง         เมี่ยมผู้เวยโรรครรรง         เมี่ยมผู้เวยโรรครรรง         เมี่ยมผู้เวยโรรครรรง         เมี่ยมผู้เวยโรรครรรง         เมี่ยมผู้เวยโรรครรรง         เมี่ยมผู้เวยโรรครรรง         เมี่ยมผู้เวยโรรครรรง         เมี่ยมผู้เวยโรรครรรง         เมี่ยมผู้เวยโรรครรรง         เมี่ยมผู้เวยโรรครรรง         เมี่ยมผู้เวยโรรครรรง         เมี่ยมผู้เวยโรรครรรง         เมี่ยมผู้เวยโรรครรรง                                                                                                    | ตับ | <u>-</u> 13/115                              | เจ้าหน้าที   | วันที/เมตา บันทัก | <br> |
| ovst_วิวาทานกหับ_service_type_name<br>เยี่ยมผู้เวยโรรกามสันโลหิตสูง<br>เยี่ยมผู้เวยโรรการจามสันโลหิตสูง<br>เยี่ยมผู้เวยโรรรรง<br>เยี่ยมผู้เวยโรรรรรงที่เป็น<br>เยี่ยมผู้เวยโรรรรรรรรรรรรรรรรรรรรรรรรรรรรรรรรรรรร                                                                                                    |     |                                              |              |                   | <br> |
| เขียมผู้เวยโรรเาร้ะรังก็ไม่ระบุรายธะเ≿ยด                                                                                                    |     | ovst_community_service_type_name             | ^            |                   |      |
| เข้อมญั่วอยโรรนรร้ง<br>เขียมผู้ว่าอยโรรนรร้ง<br>เขียมผู้ว่าอยโรรรรรม<br>เขียมผู้ว่าอยโรรรรณอาสสอง<br>เขียมผู้ว่าอยโรรรรรมรัน ๆ<br>เขียมผู้ว่าอยโรรรรร้งที่ไม่ระบุรายธะเรียด                                                                                                    |     | เอยมผู้1 วยเรกทาว เมติน เตรษญลูง             |              |                   |      |
| เขียมผู้น่วยโรรรรบบบทางเด็วหายใจ<br>เขียมผู้น่วยโรรรรรบบบทางเด็วเหายใจ<br>เขียมผู้น่วยโรรรรรรษฐ์น ๆ<br>เขียมผู้น่วยโรรรรรรษฐ์น ๆ                                                                                                    |     | เอยมสูง รองรางบทางกา                         |              |                   |      |
| เขียมผู้น่วยโรร หลอดเสื่อม<br>เขียมผู้น่วยโรร หลอดเลือกสมอง<br>เขียมผู้น่วยโรร เรีย ๆ<br>เขียมผู้น่วยโรร เรีย งาทีไม่ระบุรายธะเฉียด                                                                                                    |     | เมื่อมลับวยโรตระบบทางเดินหายใจ               |              |                   |      |
| เขียมผู้น่วยโรศ หลอดเลือกสมอง<br>เขียมผู้น่วยโรศ รี้ธรังขึ้น ๆ<br>เขียมผู้น่วยโรศ รี้ธรังที่ไม่ระบุรายธะเรียด                                                                                                    |     | เขี่ยมผ้า่วยโวกสมองเสื่อม                    |              |                   |      |
| เขียนผู้น่วยโรคเรี้ะรังที่ไม่ระบุรายธะเะียด<br>เขียนผู้น่วยโรคเรี้ะรังที่ไม่ระบุรายธะเะียด                                                                                                    |     | เยี่ยมผู้บ่วยโรรหลอดเลือกสมอง                |              |                   |      |
| เยี่ยนผู้น่วยโรรเรียรังที่ไม่ระบุรายธะเะียด                                                                                                    |     | เยี่ยมผู้น่วยโรรเรี้อรังอื่น ๆ               |              |                   |      |
|                                                                                                    |     | เมื่อมผู้ป่วยโรคเรี้ยรังที่ไม่ระบุรายละเยียด | *            |                   |      |
|                                                                                                    |     |                                              |              |                   |      |
|                                                                                                    |     |                                              |              |                   |      |
|                                                                                                    |     |                                              |              |                   |      |
|                                                                                                    |     |                                              |              |                   |      |
|                                                                                                    |     |                                              |              |                   |      |
|                                                                                                    |     |                                              |              |                   |      |

#### ๓. การบันทึกข้อมูลในโปรแกรม HOSxP Version ๔

๓.๑ เปิด Visit แล้วบันทึกข้อมูลดังนี้

- กรอกข้อมูลรายละเอียด น้ำหนัก ส่วนสูง การคัดกรองต่างๆ ให้ครบถ้วน
- การวินิจฉัย กรอกโรคหลักของผู้ป่วย เป็น Principal Diagnosis

กรอก Z515 และ Z718 เป็น Other Diagnosis

- ถ้ามีการจ่ายยากรอกรายการยาในเมนู Medication ให้ครบถ้วน

|                   |                                                                                                    | 365.<br>-                                                                                                    |                                                                                                    |                                                                           |                                                                                                    |                                                                                                    |                                                                                                    |                                                                                                    |                                                                                                    |
|-------------------|----------------------------------------------------------------------------------------------------|----------------------------------------------------------------------------------------------------|----------------------------------------------------------------------------------------------------|---------------------------------------------------------------------------|----------------------------------------------------------------------------------------------------|----------------------------------------------------------------------------------------------------|----------------------------------------------------------------------------------------------------|----------------------------------------------------------------------------------------------------|----------------------------------------------------------------------------------------------------|
|                   | IM                                                                                                    |                                                                                                    |                                                                                                    |                                                                           |                                                                                                    |                                                                                                    |                                                                                                    |                                                                                                    | Log                                                                                                    |
| การรี่หัวจัย      |                                                                                                    |                                                                                                    |                                                                                                    |                                                                           |                                                                                                    |                                                                                                    |                                                                                                    |                                                                                                    |                                                                                                    |
| ทั่วเลาต่ำ ตัวเห  | -                                                                                                    |                                                                                                    |                                                                                                    | พัฒนาล ICE111                                                             | = spater Pr                                                                                                    | Ding                                                                                                    | Control                                                                                                    |                                                                                                    |                                                                                                    |
| ล้ารับ อนมัติ     | น้อนมัติ                                                                                                    | ICO10                                                                                                    | รียโรก                                                                                                    | DicaTv                                                                    | ชนิคาารวินิจฉัย                                                                                                    |                                                                                                    | ความสำกัญ                                                                                                    | รคัสส์วินีจฉัย                                                                                                    | ดีรีพิจพ์                                                                                                    |
| 2                 |                                                                                                    | Z515                                                                                                    | Palliative c≘re                                                                                                    | 1                                                                         | Principal Diagnos                                                                                                    | is                                                                                                    |                                                                                                    | 216                                                                                                    | รุ่งโรลกัง                                                                                                    |
| 44 44 4 1 10      | H +                                                                                                    | × • * * •                                                                                                    |                                                                                                    |                                                                           |                                                                                                    |                                                                                                    |                                                                                                    |                                                                                                    |                                                                                                    |
| 11 แต่รงเฉพาะาา   | าววินีจจัยของแห                                                                                                    | าข์ที่กำลังควระ                                                                                                    |                                                                                                    |                                                                           |                                                                                                    |                                                                                                    |                                                                                                    |                                                                                                    |                                                                                                    |
| -Diagnosic To     | d                                                                                                    |                                                                                                    |                                                                                                    | ana ana ana ana ana ana ana ana ana ana                                   | and the second                                                                                                    |                                                                                                    |                                                                                                    |                                                                                                    |                                                                                                    |
| 🕂 เคีย            | 🤔 แก้ไข                                                                                                    | 📃 🔲 Cope Map Quick Add                                                                                                    |                                                                                                    | ]                                                                         | CD10                                                                                                    | <b>ต้าน</b>                                                                                                    | •                                                                                                    | 7 กันจาก IOD C                                                                                                    | ocemep                                                                                                    |
| สำรับ ผู้วิถึงสัง | 1                                                                                                    | การวินิจฉัย                                                                                                    |                                                                                                    |                                                                           | ¢۳۳.                                                                                                    | วันที่/เวลา                                                                                                    |                                                                                                    |                                                                                                    |                                                                                                    |
| ** ** + * **      | m + -   +   v                                                                                                    | /ו**                                                                                                    | otob ol/1>                                                                                                    | lo d sploy>                                                               | a a substantia da su                                                                                                    |                                                                                                    |                                                                                                    |                                                                                                    |                                                                                                    |
|                   | ICDID         ICDID           การะรืงรล้ะ         ทัวง เพริงรล้ะ           ทัวง เพริงรล้ะ         รังรับ           รังรับ         ระรงรรรรรรรรรรรรรรรรรรรรรรรรรรรรรรรรรร | ICDID         ICE9CM           การะริจรลัย         ทั่วมากรั*หัวยะ           ทั่วมากรั*หัวยะ         ตั้งยัง           สังรับ         อนูลักิ           2         มี           4         4           1         และจะและกระการรับจริยาของและ           -Diagnicit Text         มีกรับ           มีกรับ         ผู้สึงร้อย่างและ           รักรับ         ผู้สึงร้อย่างและ           สังรับ         ผู้สึงร้อย่างและ | IDDID         IDDBCM           การให้กลีน         ทั่วงารค่าทั่ง           ทั่วร้าง         อนมัก           มักร้าง         อนมัก           มักร้าง         อนมัก           1         เอาราส           1         เอาราส           -         -           -         -           -         -           -         -           -         -           -         -           -         -           -         -           -         -           -         -           -         -           -         -           -         -           -         -           -         -           -         -           -         -           -         -           -         -           -         -           -         - | ICDID         ICDID         ICDID         ICDID           ทั่วมาทร้ำหัวยะ | IDE 9 CM           การให้รถือ           ทั่วมาะทำหัวยา           ทั่วมาะทำหัวยา           ทั่วมาะทำหัวยา           ทั่วมาะทำหัวยา           ทั่วมาะทำหัวยา           ทั่วมาะทำหัวยา           ทั่วมาะทำหัวยา           ทั่วมาะทำหัวยา           ทั่วมาะทำหัวยา           ทั่วมาะทำหัวยา           ทั่วมาะทำหัวยา           ทั่วมาะทำหัวยา           1           ทั่งที่มา           2           2           2           3           1           1           1           1           1           1           1           1           1           1           1           1           1           1           1           1           1           1           1           1           1           1           1           1           1           1           1           1           1 | ICDID         ICDID         ICDID <t< td=""><td>ICDID         ICDID         Inn         ICDID         Inn         ICDID         Inn         ICDID         Inn         ICDID         Inn         ICDID         Inn         ICDID         Inn         ICDID         Inn         ICDID         Inn         Inn         <t< td=""><td>ICDID     ICDID     ICDID</td><td>ICDID       ICDID       <td< td=""></td<></td></t<></td></t<> | ICDID         ICDID         Inn         ICDID         Inn         ICDID         Inn         ICDID         Inn         ICDID         Inn         ICDID         Inn         ICDID         Inn         ICDID         Inn         ICDID         Inn         Inn <t< td=""><td>ICDID     ICDID     ICDID</td><td>ICDID       ICDID       <td< td=""></td<></td></t<> | ICDID     ICDID     ICDID | ICDID       ICDID       ICDID <td< td=""></td<> |

- Community Service การเยี่ยมบ้าน คลิกเพิ่มและเลือกรายการเยี่ยมบ้านตามที่ต้องการ

| หลุกกราช      | ประเมินระทับกวามพิการ | 🐳 เฉ็ม 🧷 แก้ไข | BoctorWorkhe         | enchOvstCommunityServiceEntryForm      |       |
|---------------|-----------------------|----------------|----------------------|----------------------------------------|-------|
| โหกเรี้ยรัง   | งานส่งเสริมป้องกันโรล |                | Community            | Service                                | C Log |
| การให้ดำเนะนำ | การประเมินอาวะสขอาพ   | สำคัญ บริการ   | - พ้อมองานให้บริการ- |                                        |       |
| าร แน้ะวิ     | Community Service     |                |                      |                                        |       |
| การนักทมาย    |                       |                | เจ้าหน้าที่          | รุ่งโวจน์ มานิทย์                      | -     |
| การส่งตัว     |                       |                |                      |                                        |       |
| การวินิจจัย   |                       |                | งานบริการ            |                                        |       |
| Consult       |                       |                | หมายเหต              | ovst_community_service_type_name       |       |
| ยา/สารเริการ  |                       |                |                      | ACOO เฮียมผู้ป่วยโภากรามดันโลหิทสูง    |       |
| blata         |                       |                |                      | *AC01-เชี่ยมผู้ป่วยโรกเบาหวาน          |       |
| DICN          |                       |                |                      | * AC02-เซี่ยมผู้ช่วยโรลแะเริง          |       |
| ม่าต่อ        |                       |                |                      | *ACOวาเสี่ยมผู้ป่วยโรกระบบทางเดินหายใจ |       |
| การมหายหายาย  |                       |                |                      | 6.0.4.สี่งหมู่มีสารโรกสมุญสี่งม        |       |